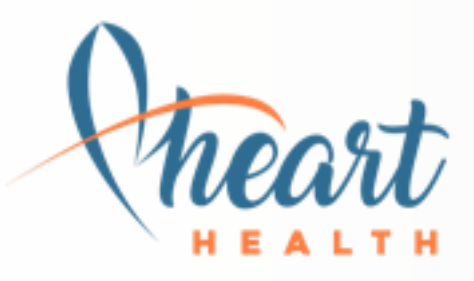

Your digital health passport

A step-by-step guide

How to use the patient portal & mobile app

**GET STARTED** 

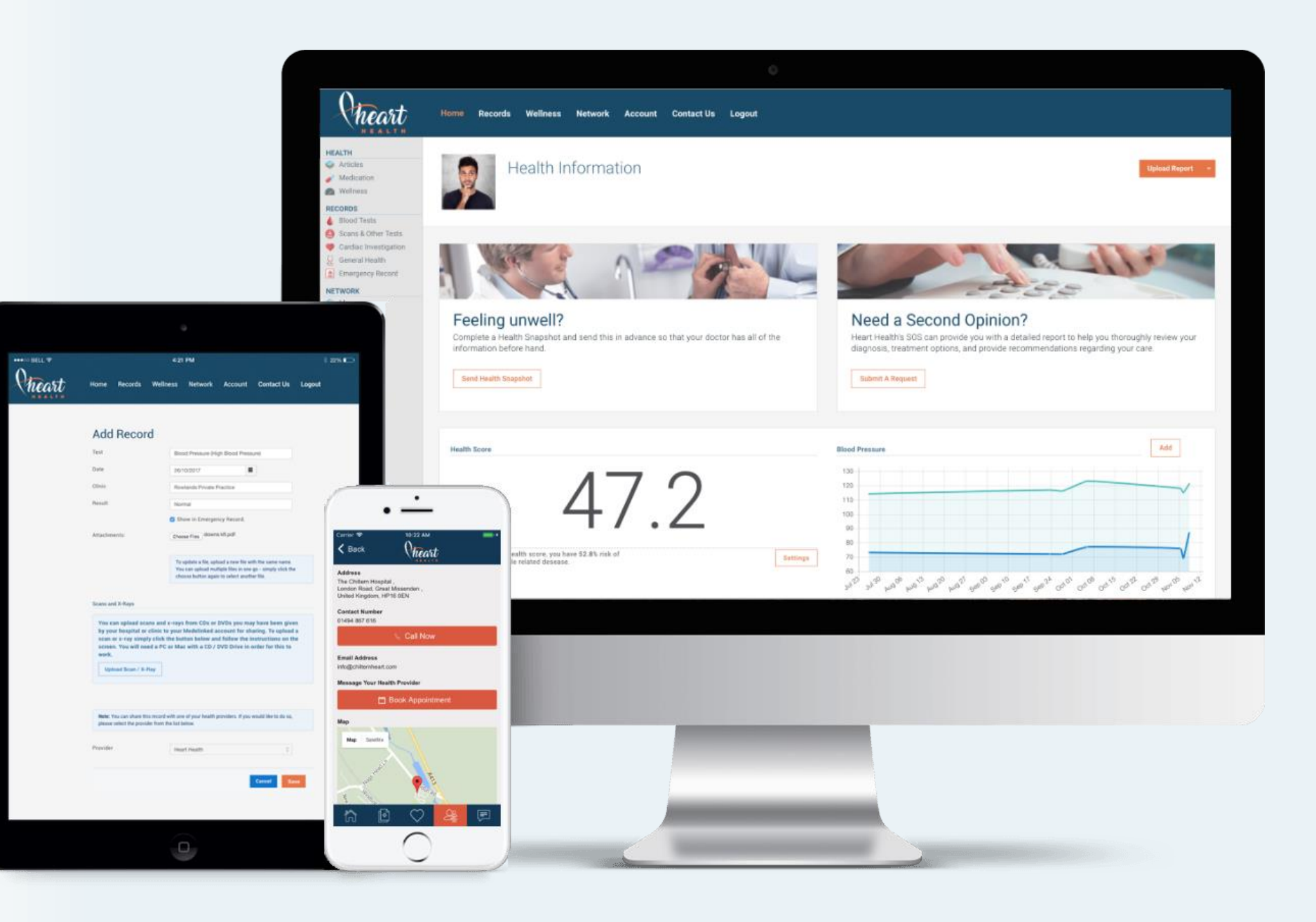

### HeartHealth Your digital health passport

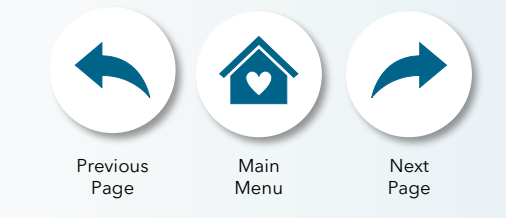

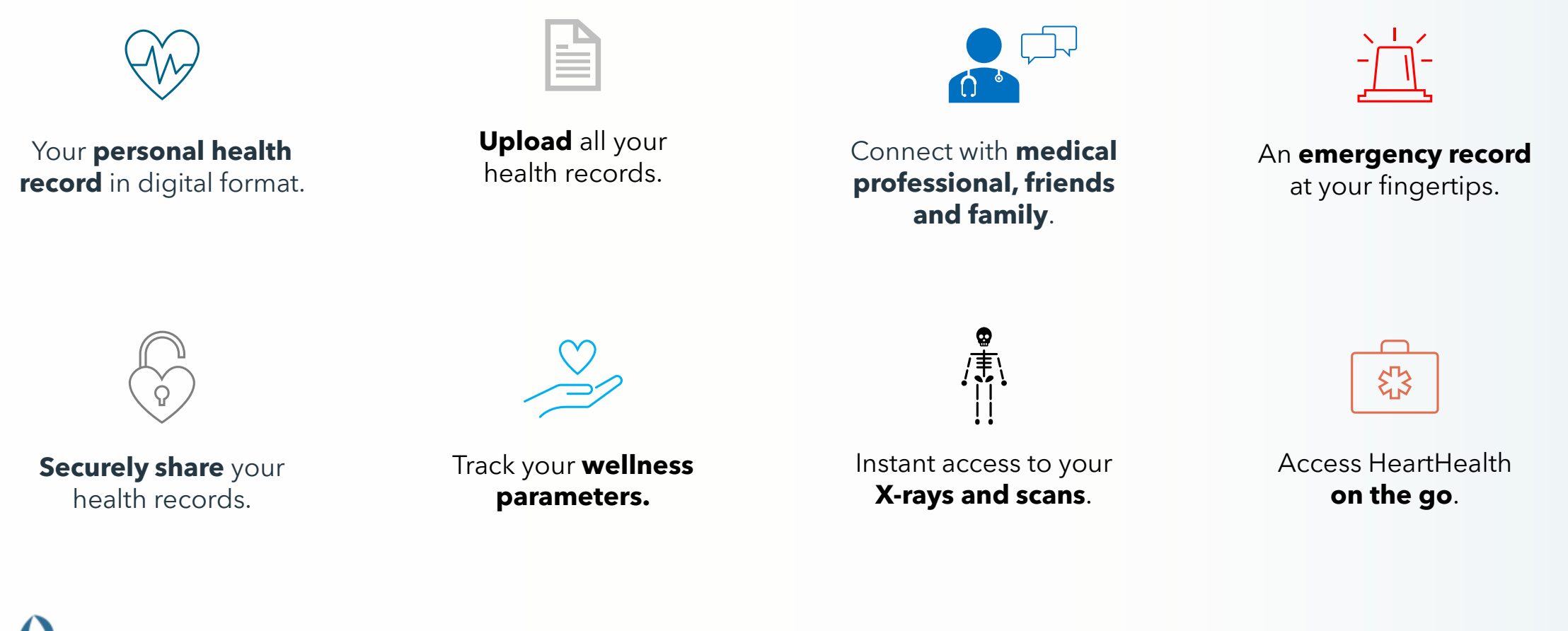

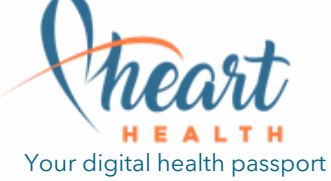

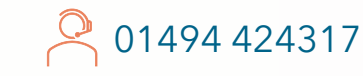

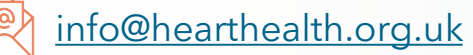

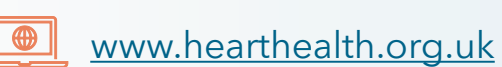

### HeartHealth's Capabilities

To **set up your account**, we recommend using the **online portal**. Once set up, the app is a great way to keep your records with you **on the go**.

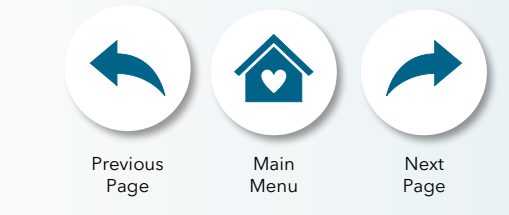

| Capability                                           | Online<br>. portal | Mobile<br>app          | Capability                                         | ☐ = Online<br>_ portal | Dependent Mobile App |
|------------------------------------------------------|--------------------|------------------------|----------------------------------------------------|------------------------|----------------------|
| Upload your<br>health records                        | $\checkmark$       | From camera only       | Add doctors to<br>your network                     | $\checkmark$           | $\checkmark$         |
| Upload your<br>NHS records                           | $\checkmark$       | $\times$               | Invite family and friends<br>to your network       | $\checkmark$           |                      |
| View your health records<br>including X-rays / scans | $\checkmark$       | $\checkmark$           | Share records and message contacts in your network | $\checkmark$           |                      |
| Synchronise your<br>smart devices                    | $\checkmark$       | Including Apple Health | Create your<br>emergency record                    | $\checkmark$           | ×                    |
| Track your wellness<br>parameters                    | X                  | $\checkmark$           | View your<br>emergency record                      | $\checkmark$           | $\checkmark$         |
| heast                                                |                    |                        |                                                    |                        |                      |

**HEALTH** Your digital health passport 01494 424317

info@hearthealth.org.uk

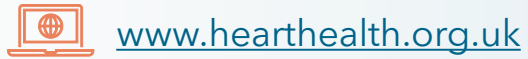

### A step-by-step guide Main Menu

Your digital health passport

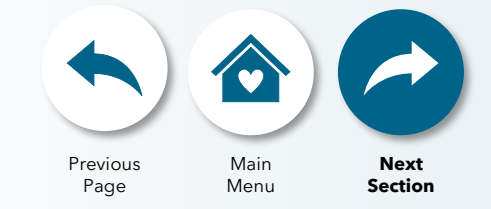

www.hearthealth.org.uk

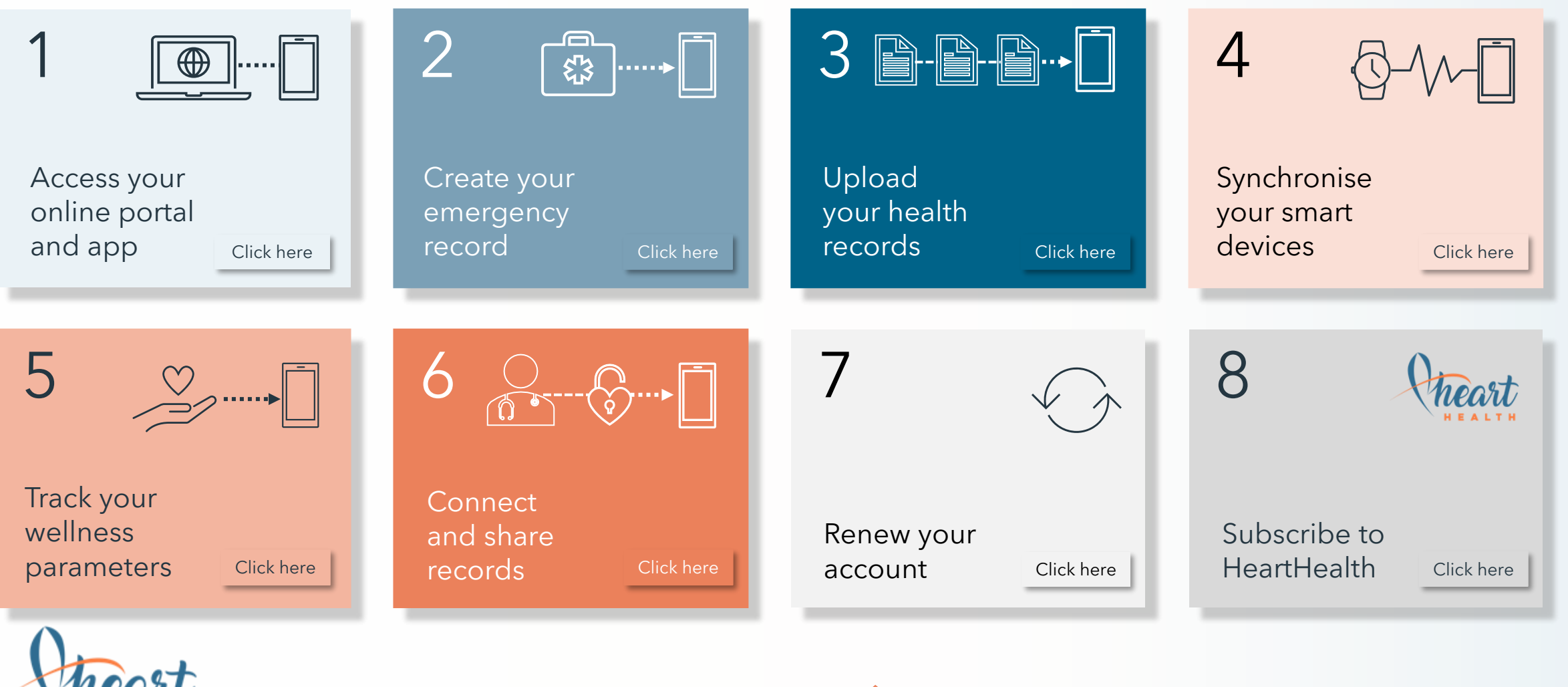

info@hearthealth.org.uk

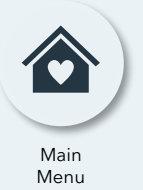

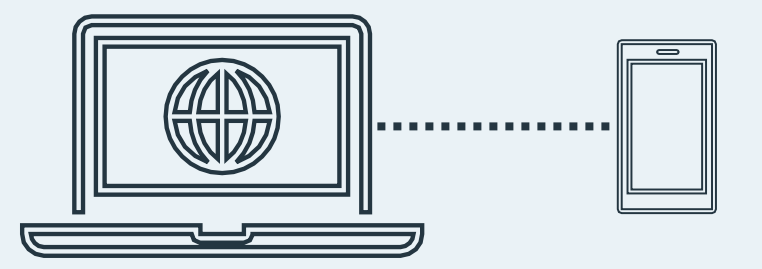

01494 424317

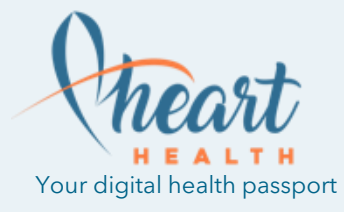

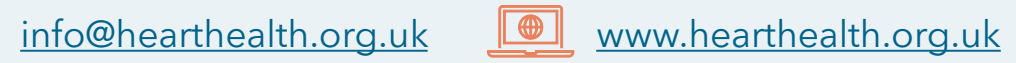

| 1 |
|---|
|---|

|   | Access portal |
|---|---------------|
| _ | Access app    |

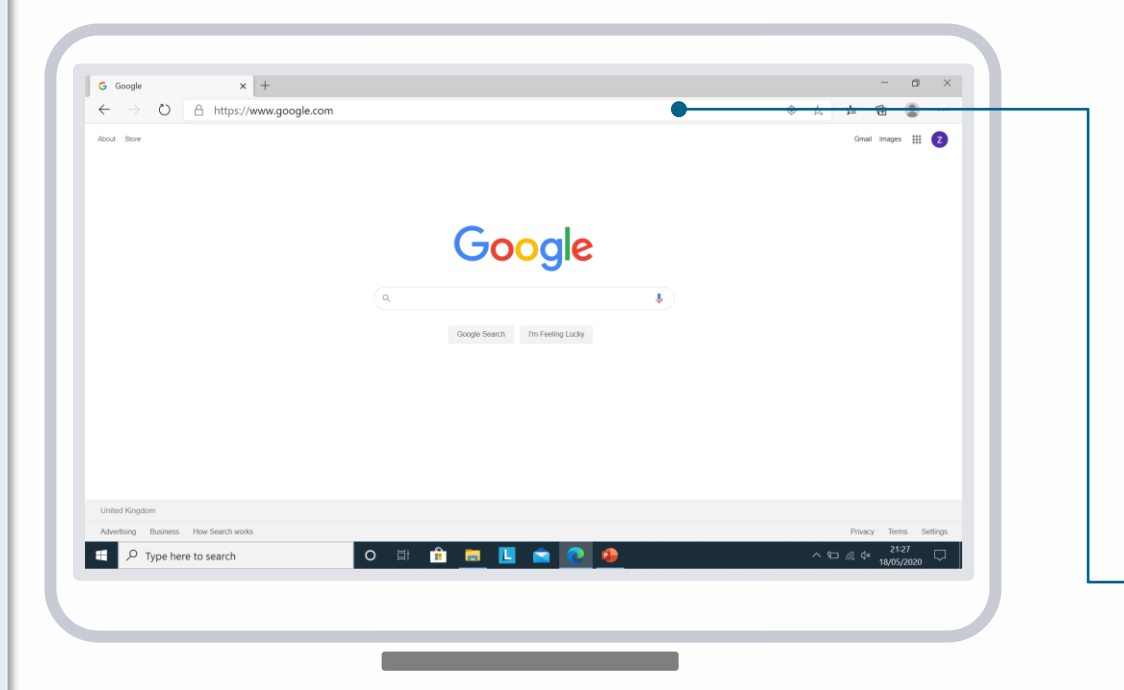

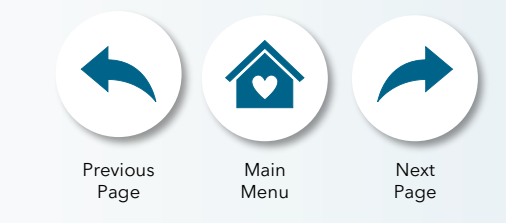

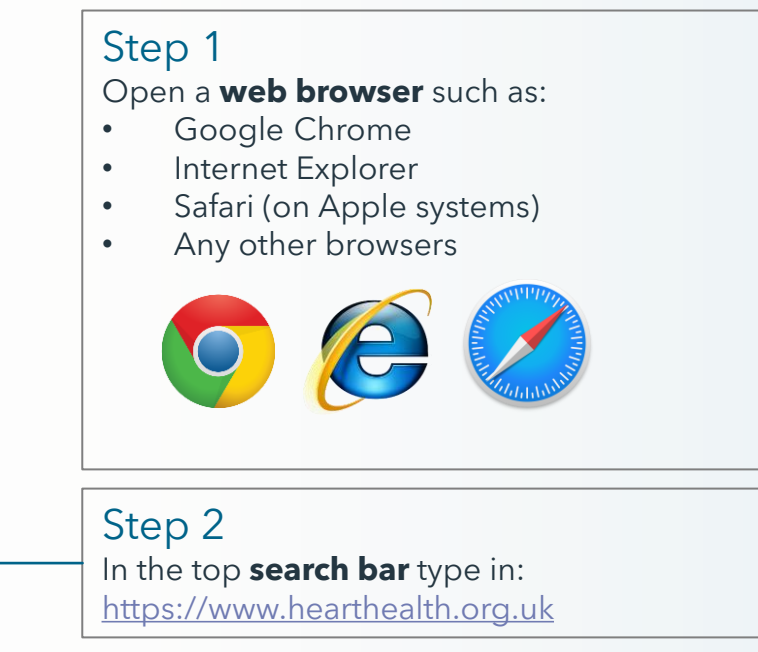

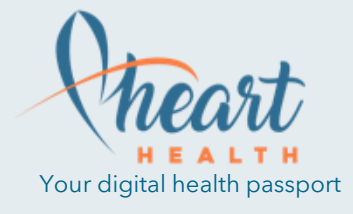

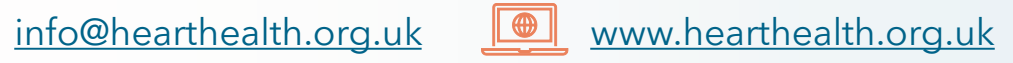

| 1 |
|---|
|---|

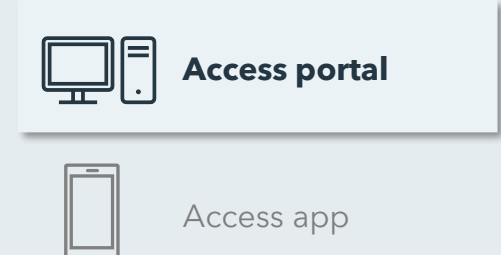

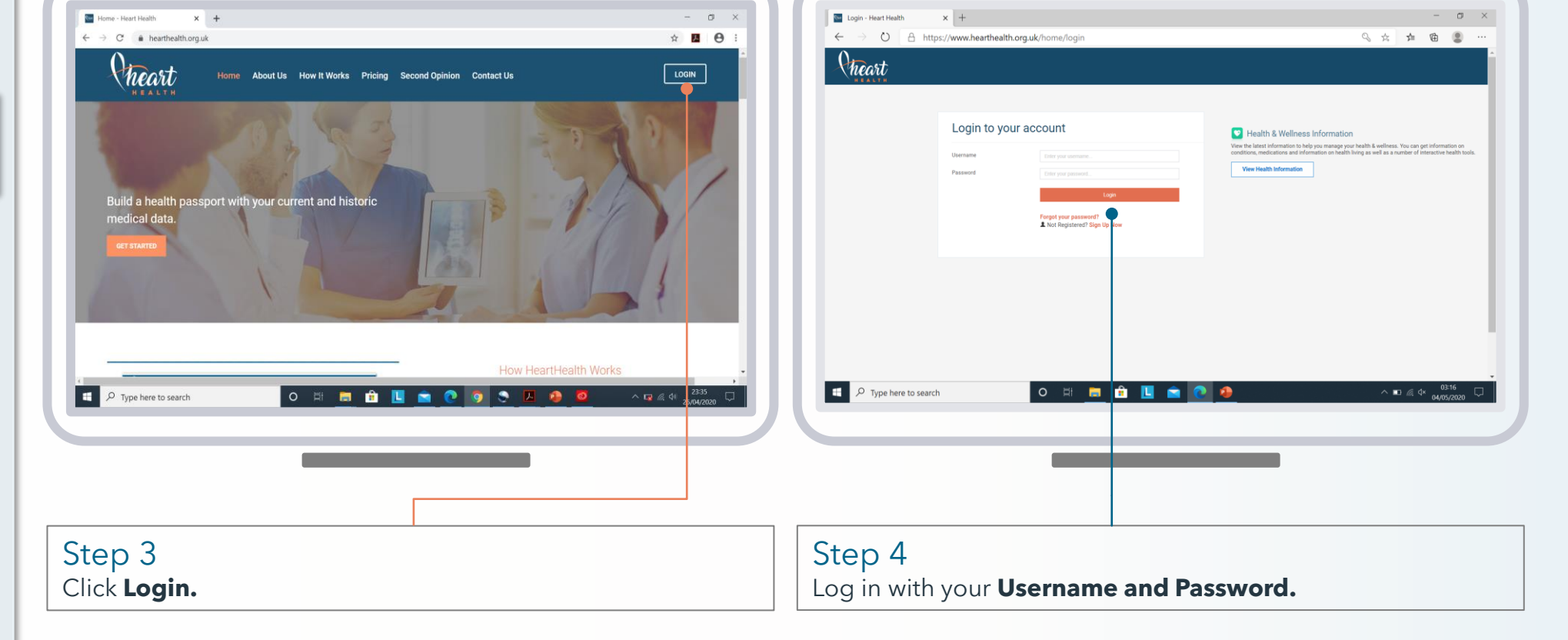

01494 424317

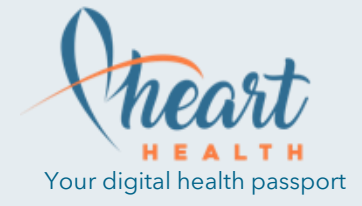

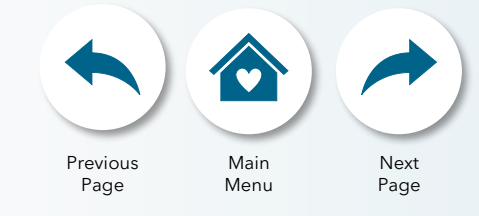

info@hearthealth.org.uk www.hearthealth.org.uk

| 1 |
|---|
|---|

| Access portal |
|---------------|
| Access app    |

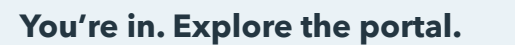

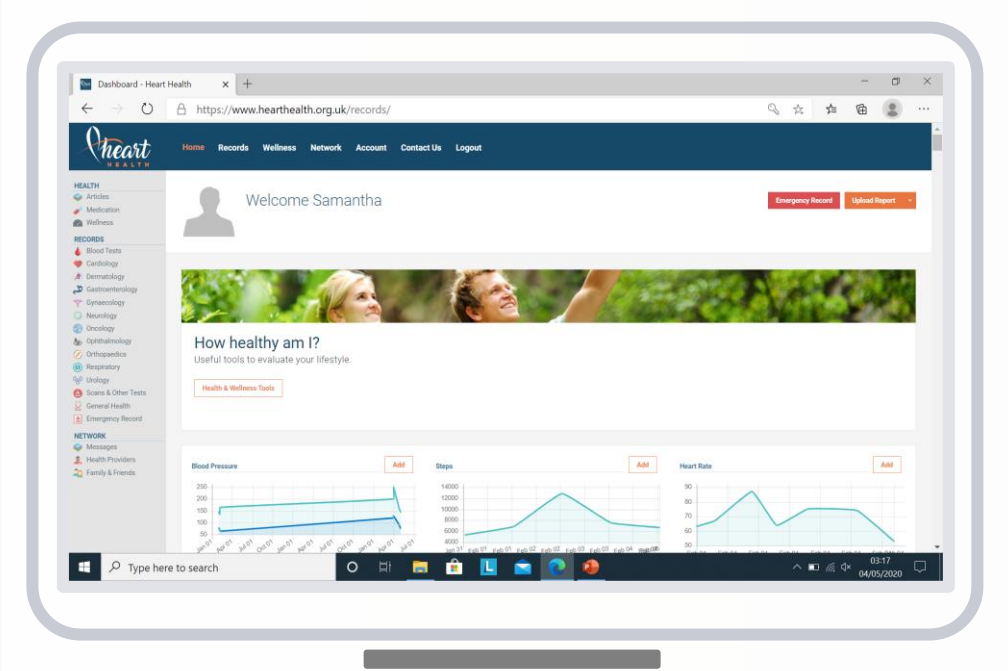

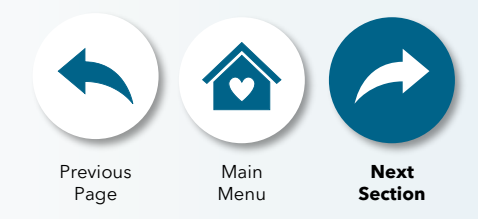

| Home    | Records             | Wellness                                    | Network                 | Account         | Support    | Logout |  |  |
|---------|---------------------|---------------------------------------------|-------------------------|-----------------|------------|--------|--|--|
| Home    | Vie<br>you          | w your he<br>ir emerge                      | alth recor<br>ncy recor | d timelin<br>d. | e and cre  | eate   |  |  |
| Record  | Viev                | View, upload and share your medical record. |                         |                 |            |        |  |  |
| Wellnes | <b>s</b> Upl<br>sma | oad your<br>art device:                     | wellness<br>s.          | paramete        | ers and sy | /nc    |  |  |
| Network | Ado<br>Me           | d doctors,<br>ssages.                       | family an               | d friends       | and sen    | d      |  |  |
| Account | Uро<br>уоч          | date your<br>Ir subscrip                    | profile, se<br>ption.   | ettings an      | id renew   |        |  |  |
| Support | Cor                 | ntact us fo                                 | r support               | and FAC         | 2's.       |        |  |  |

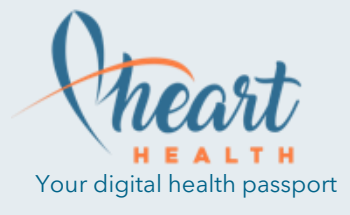

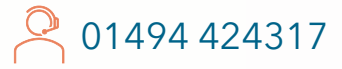

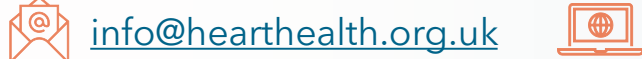

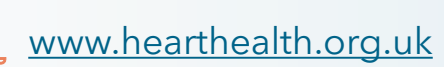

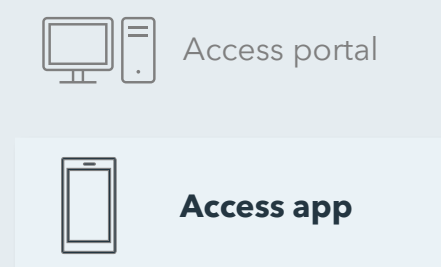

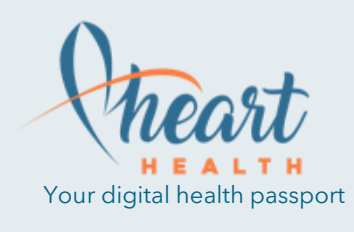

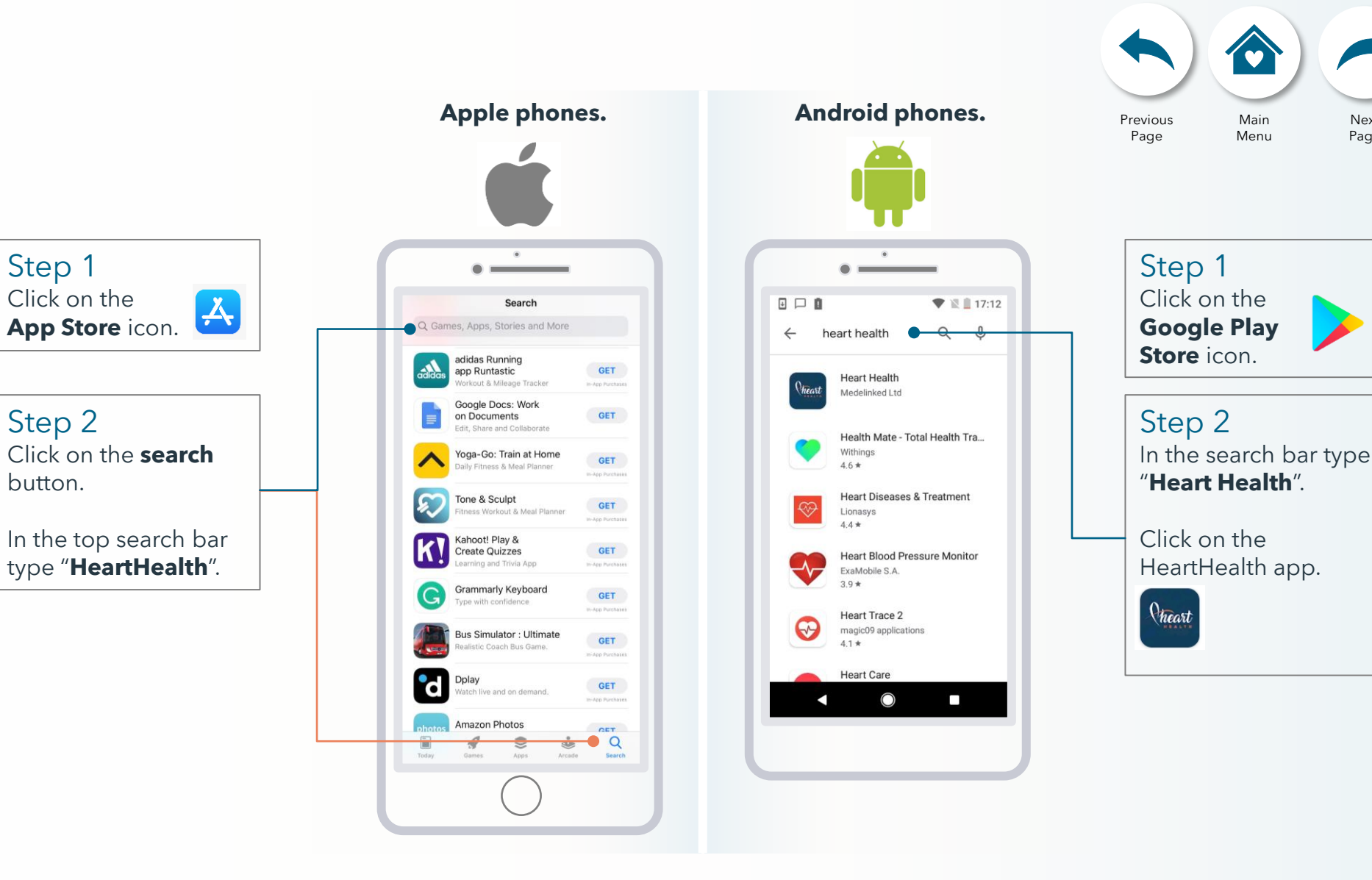

K@A

info@hearthealth.org.uk

01494 424317

www.hearthealth.org.uk

Next

Page

Step 3

Find the

heart

Click **GET.** 

| Access portal |
|---------------|
| Access app    |

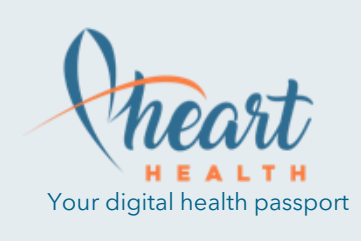

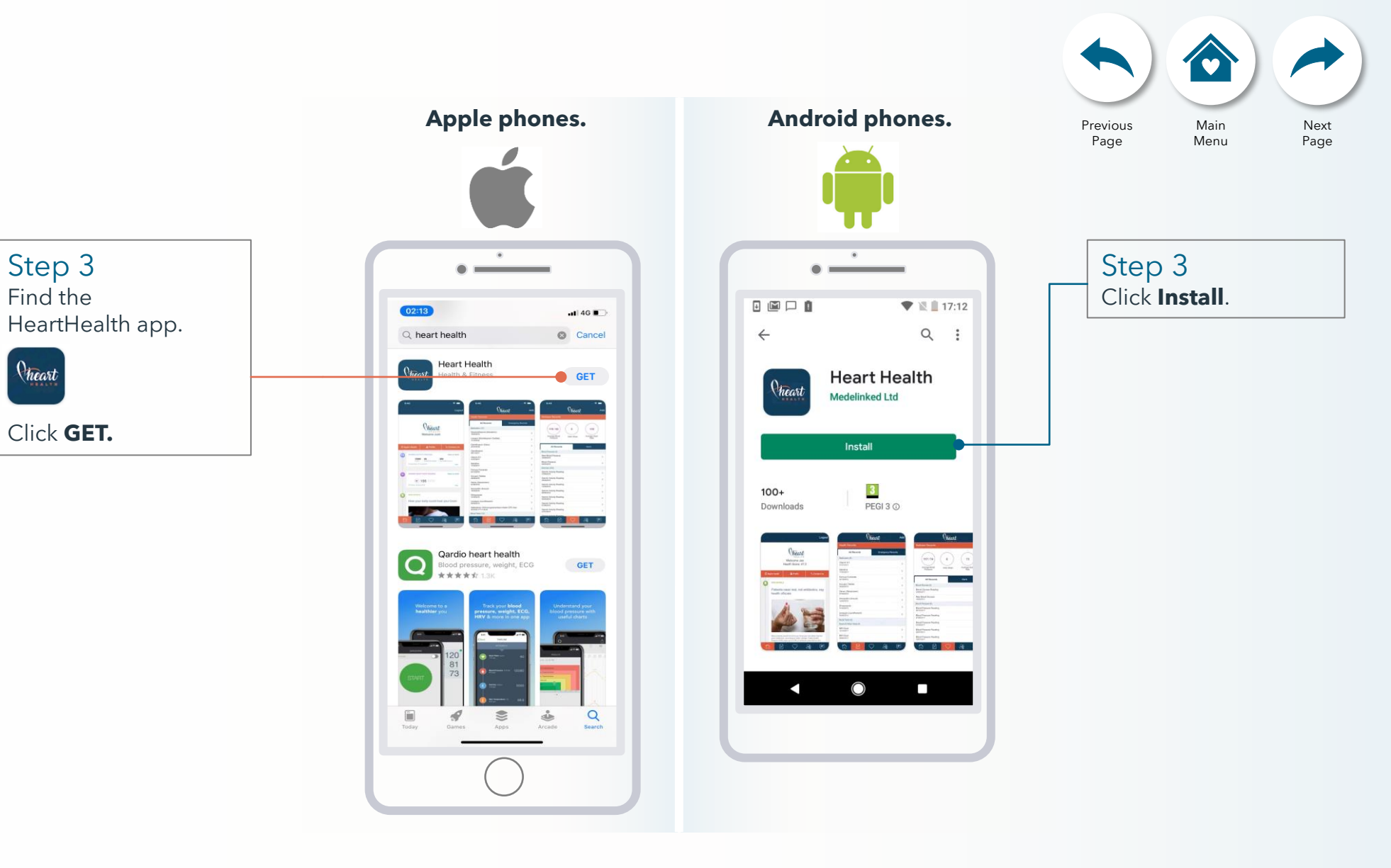

01494 424317

<u>info@hearthealth.org.uk</u> 

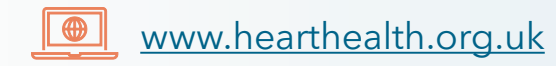

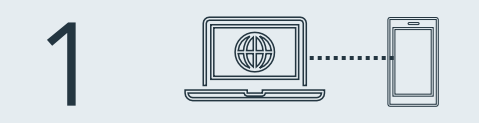

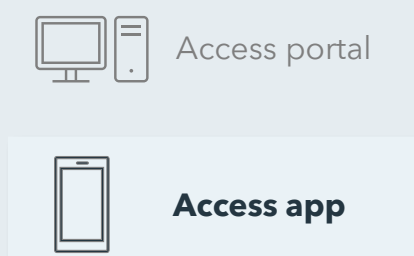

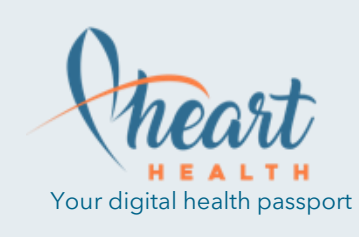

#### For both Apple and Android phones.

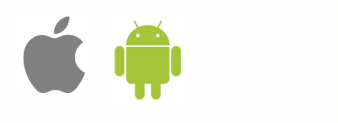

Step 4 Go to your home screen and open the HeartHealth app.

Step 5 Log in with your Username and Password.

Cheart

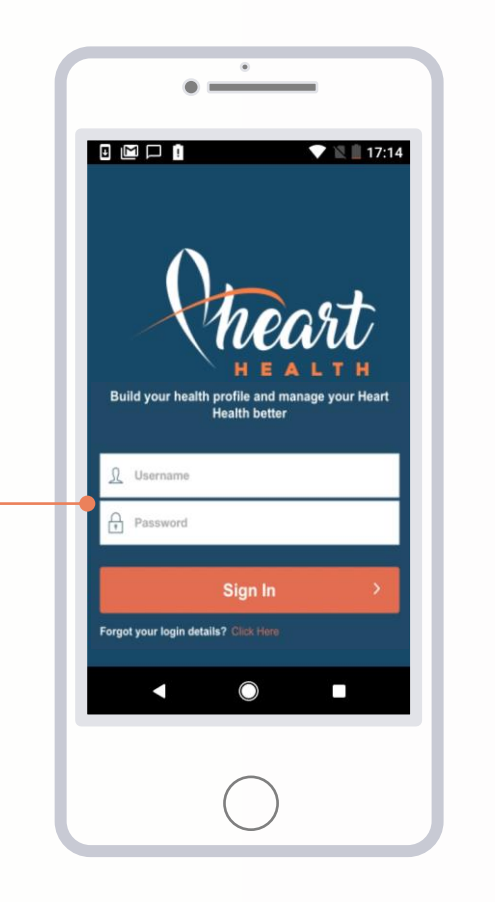

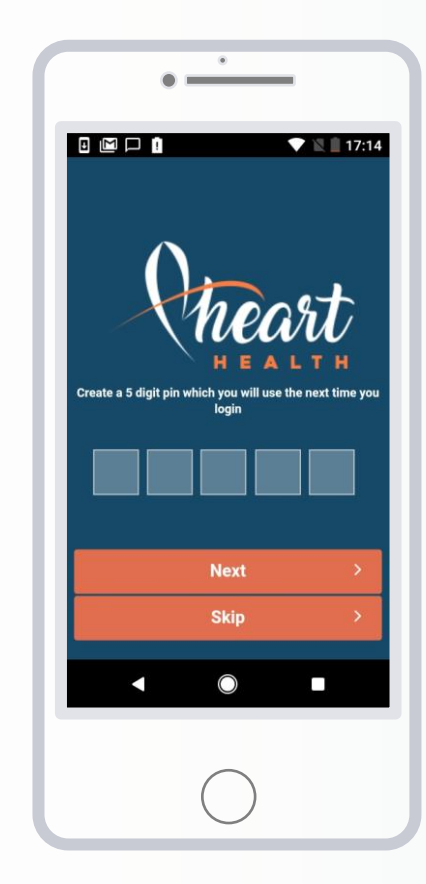

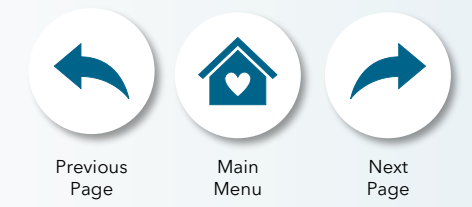

#### Optional

Set up a memorable 5 digit pin to log in quicker in the future or press **skip.** 

01494 424317

info@hearthealth.org.uk

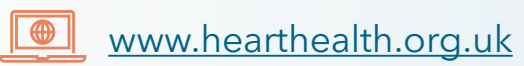

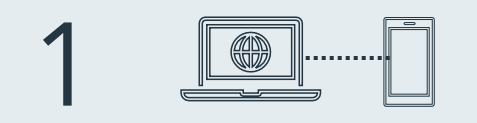

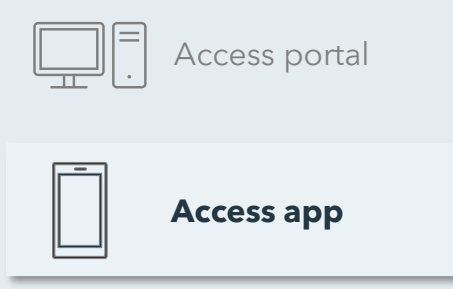

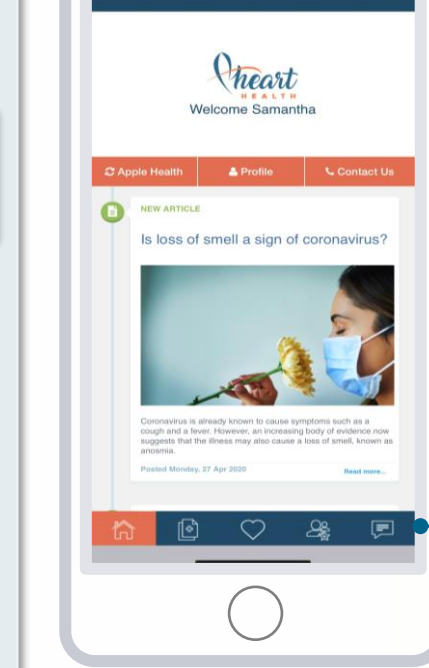

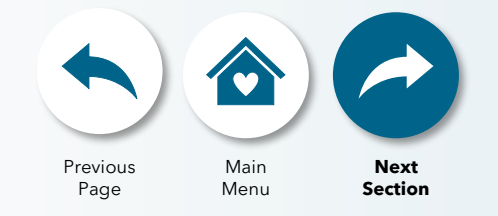

#### You're in. Explore the app.

-11 4G

۲

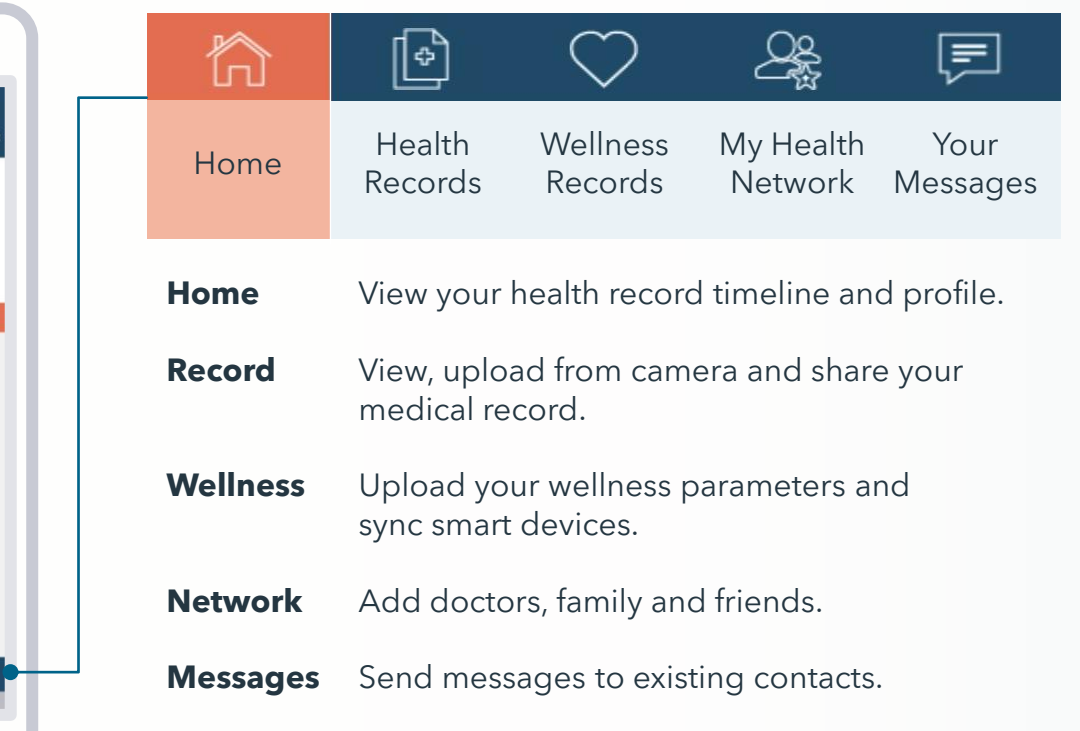

info@hearthealth.org.uk

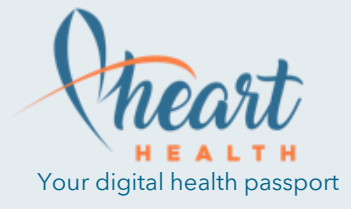

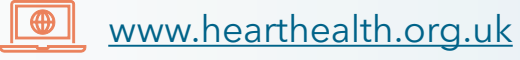

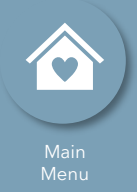

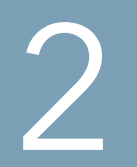

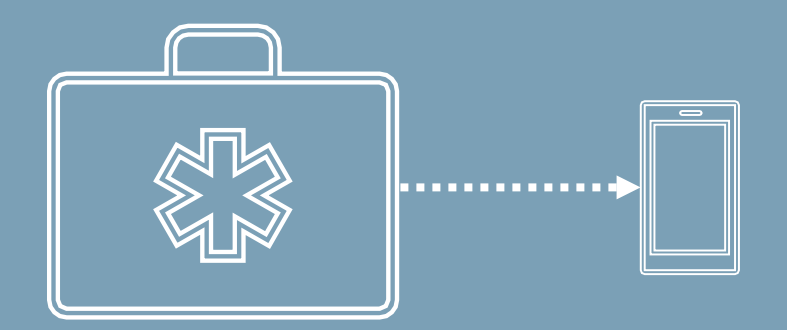

### Create your emergency record

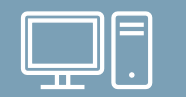

Online portal

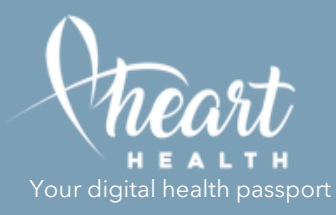

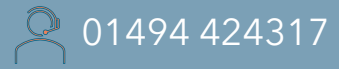

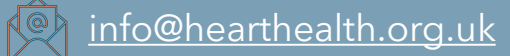

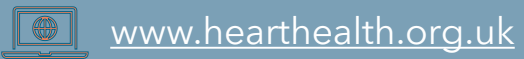

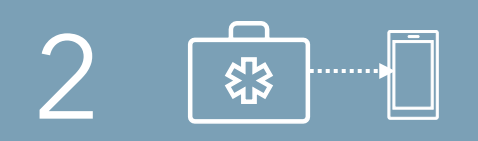

### Create your emergency record

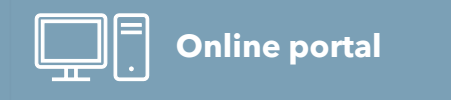

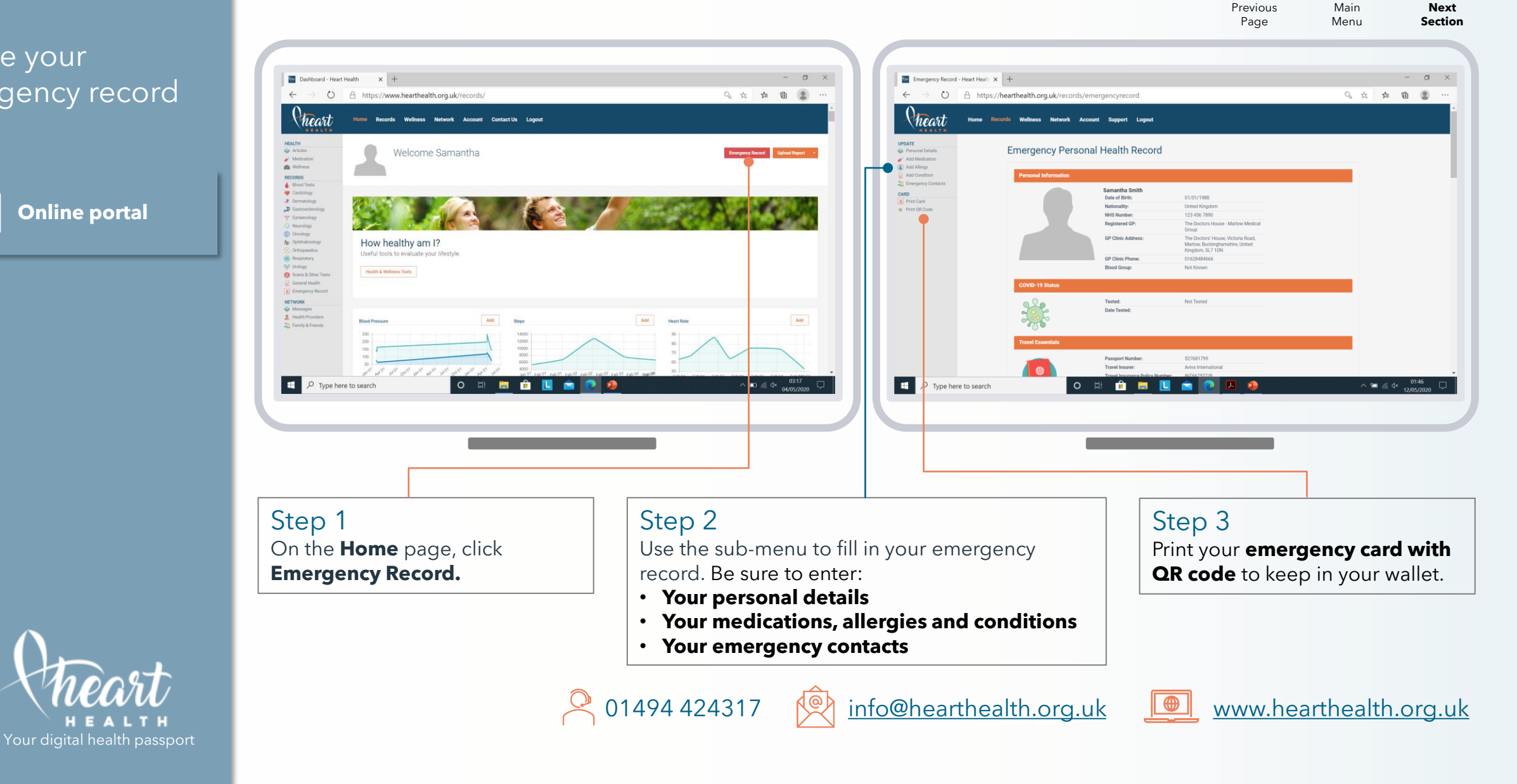

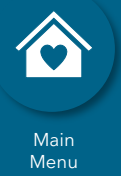

# 3

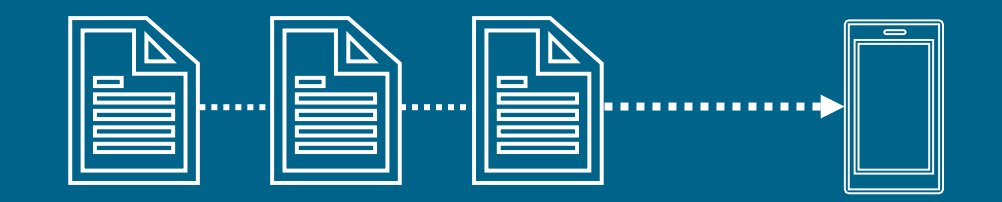

info@hearthealth.org.uk

### Upload your health records

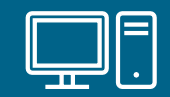

Online portal

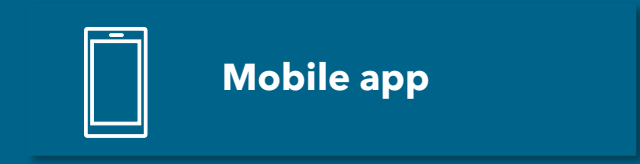

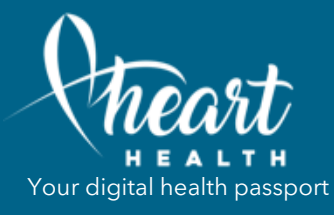

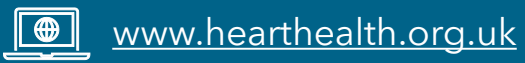

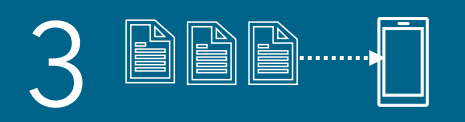

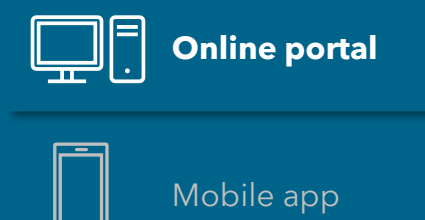

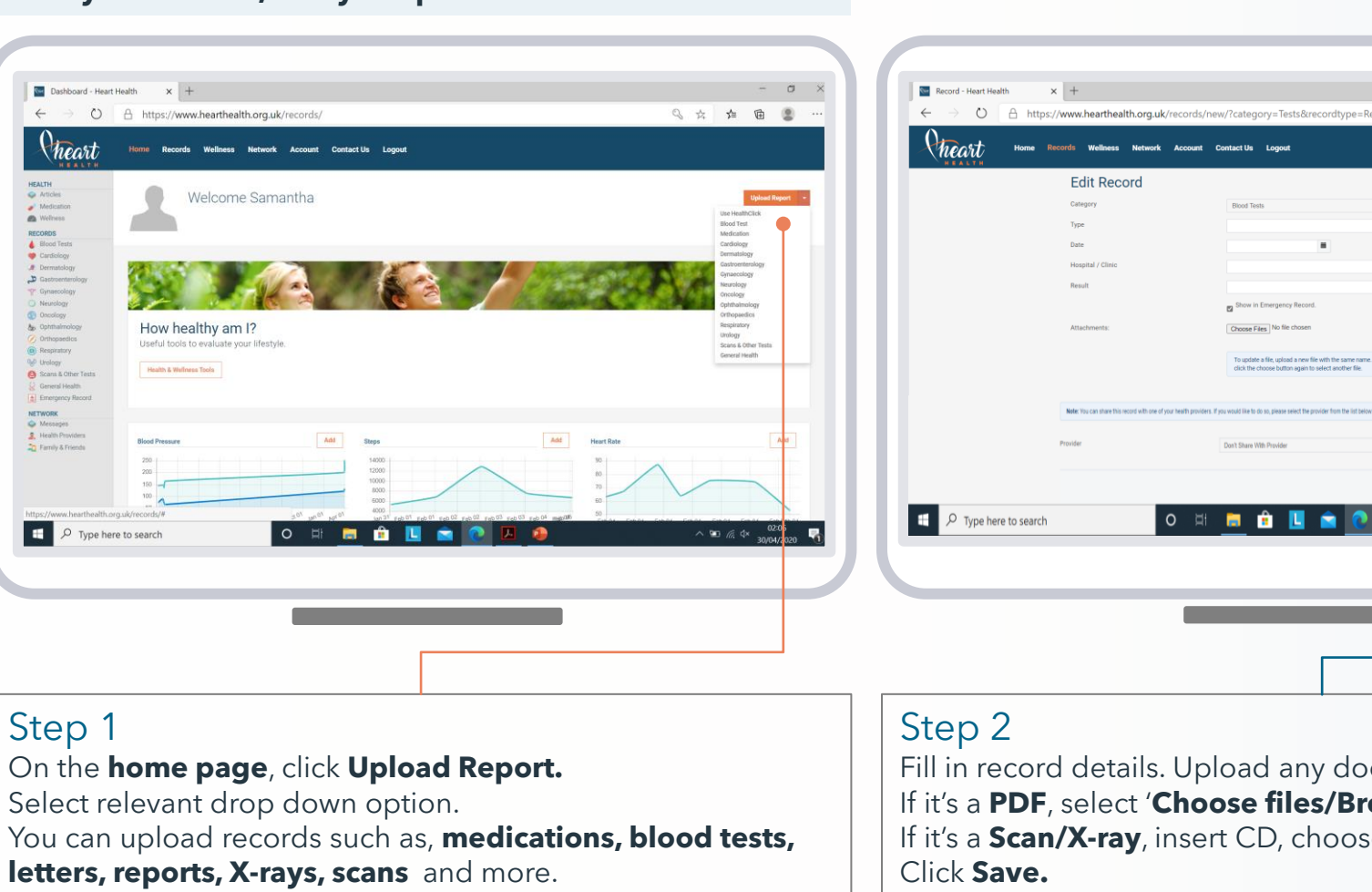

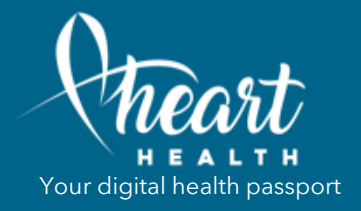

#### Scan your records, ready to upload.

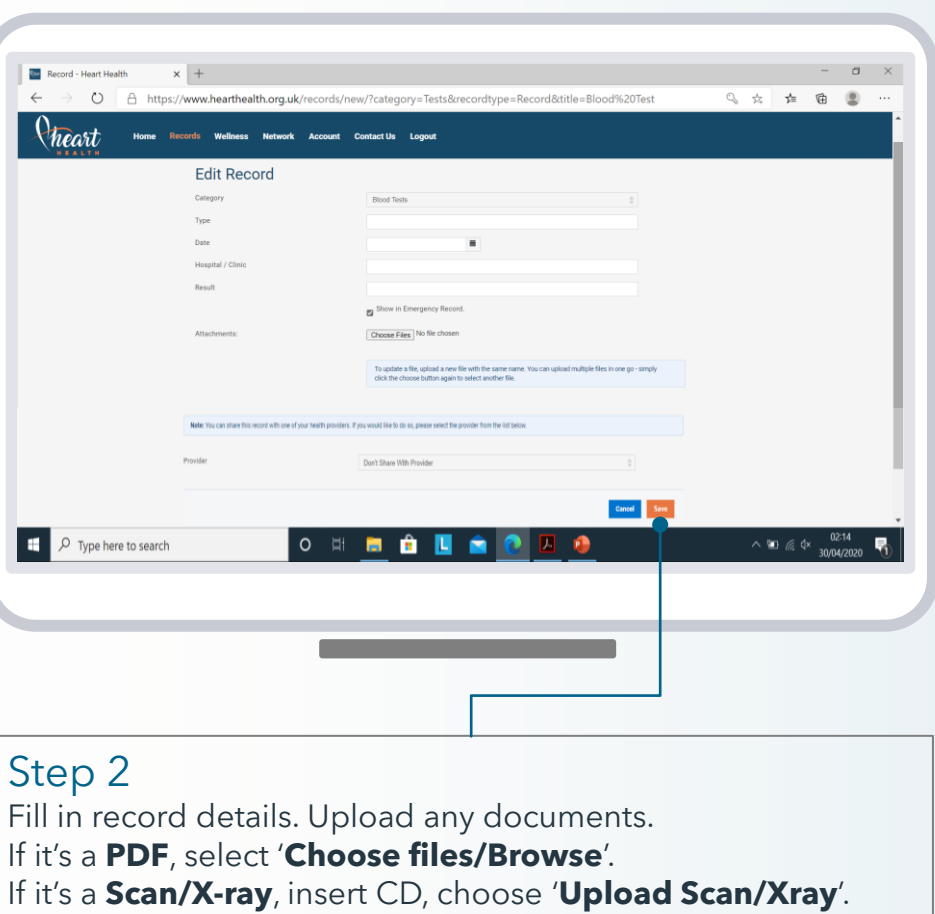

01494 424317 info@hearthealth.org.uk

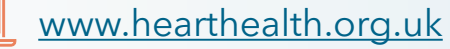

Previous Main Next Page Menu Page

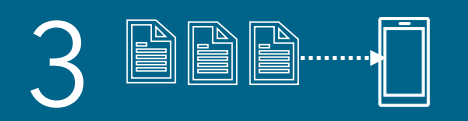

Upload your NHS data.

### Upload your health records

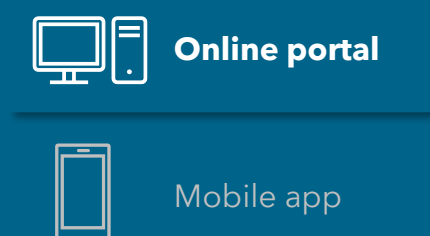

Your digital health passport

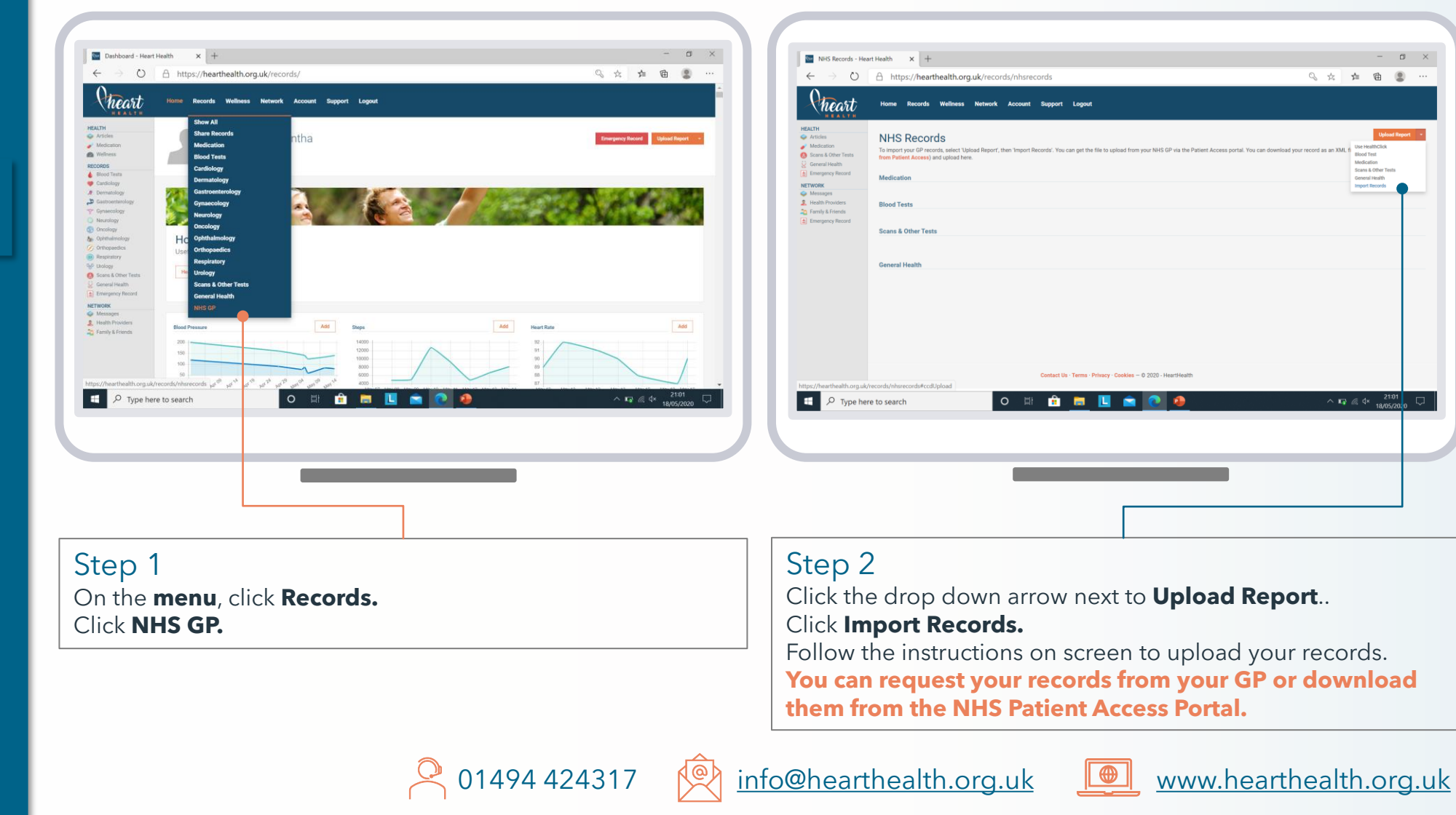

Previous Main Next Page Menu Page

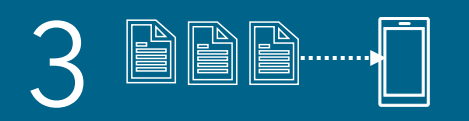

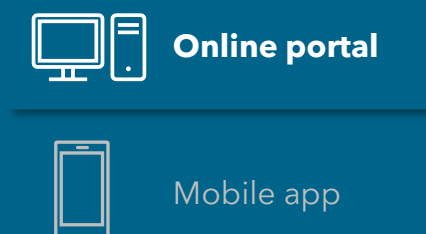

#### View and share records.

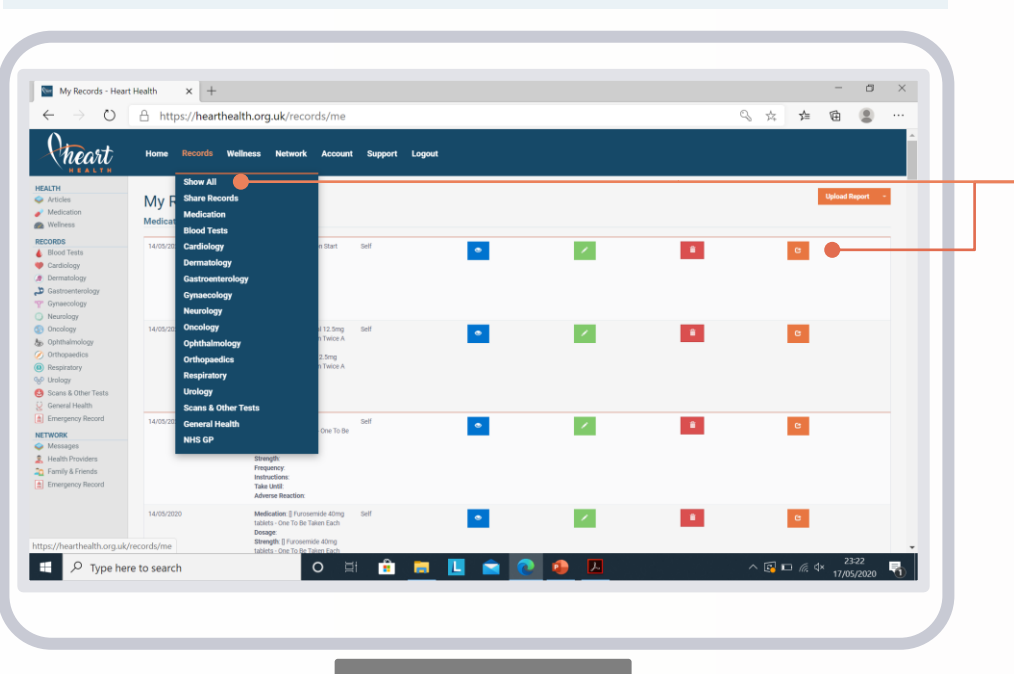

01494 424317

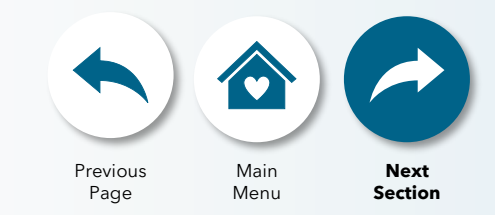

Click **Records**. On the drop down menu click on a specific sub-section or click **View All**.

You can **view, edit, delete** or **share** your records with a click of a button.

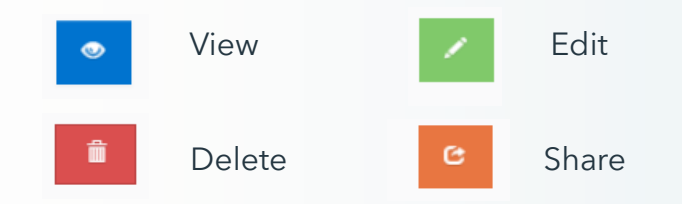

info@hearthealth.org.uk

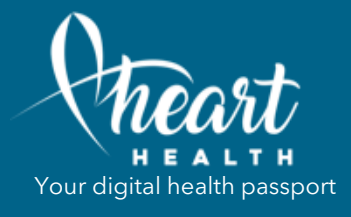

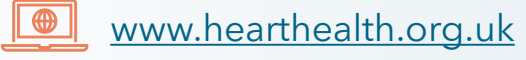

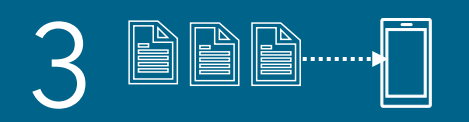

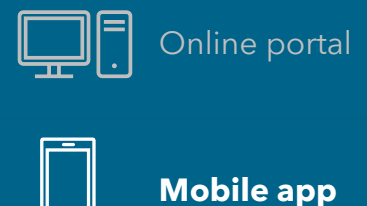

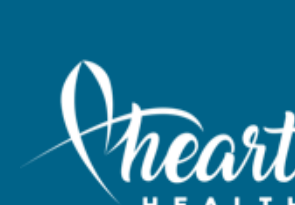

### Your digital health passport

### Upload photos of your records.

Step 1

÷

Step 2

On menu, click

**Health Records.** 

Click Add. Select the

relevant option.

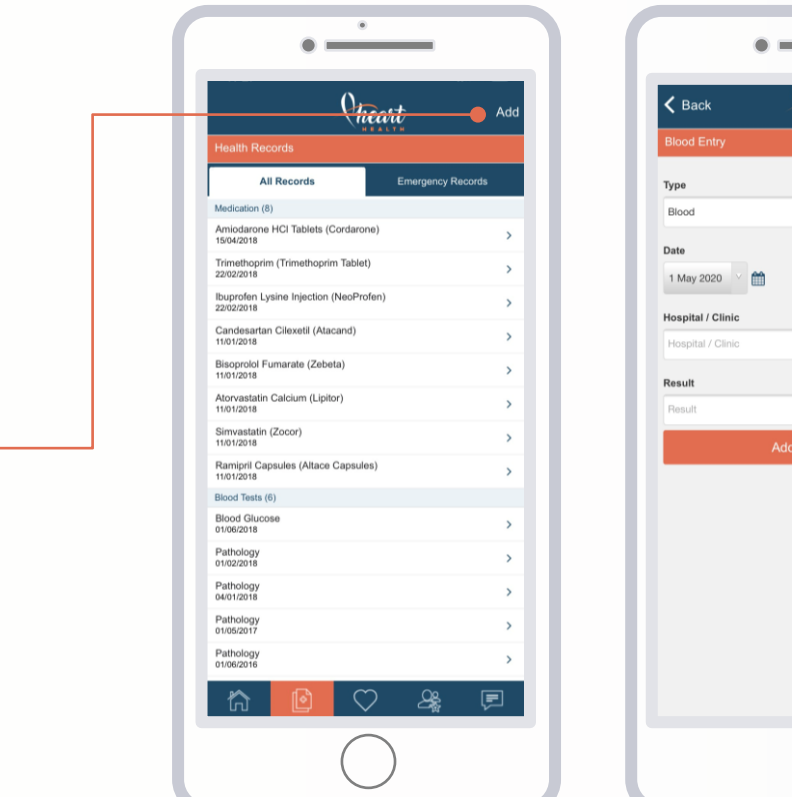

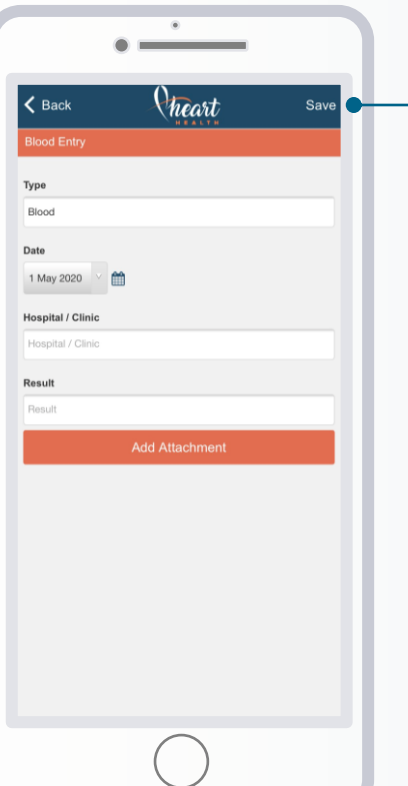

Previous Main Next Page Menu Page

Step 3 Fill in the record details. Attach any photos from your camera.

Step 4 Click Save.

01494 424317

info@hearthealth.org.uk R@A

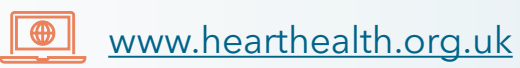

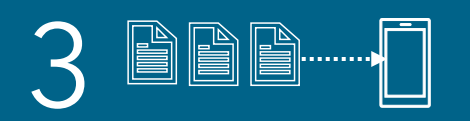

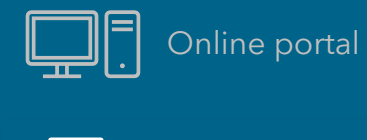

Mobile app

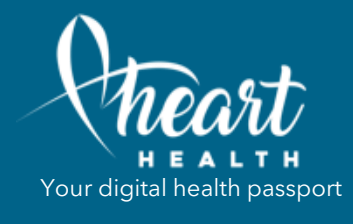

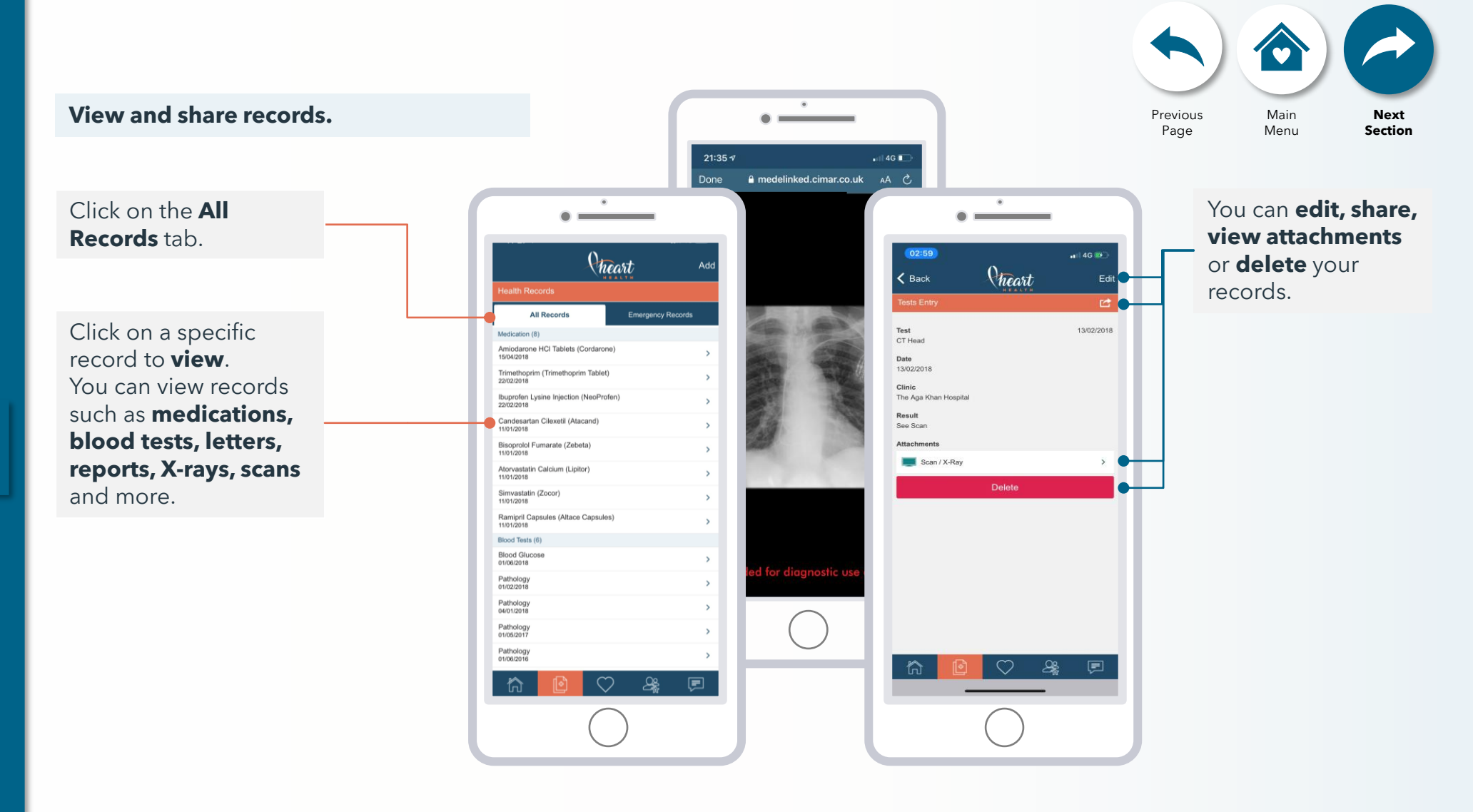

01494 424317

info@hearthealth.org.uk

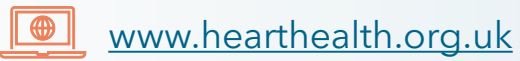

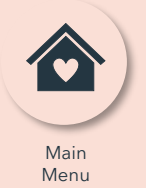

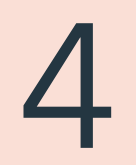

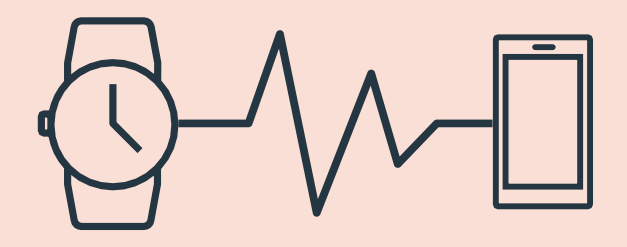

info@hearthealth.org.uk

# Synchronise your smart devices

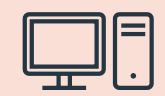

Online portal

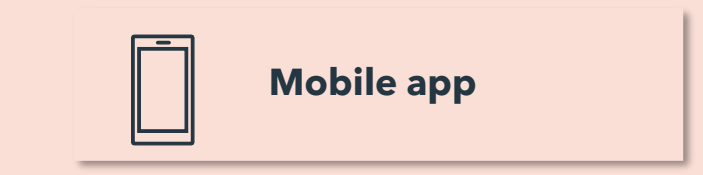

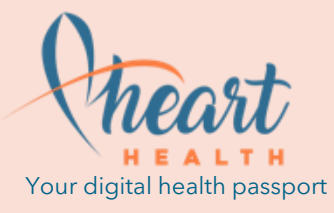

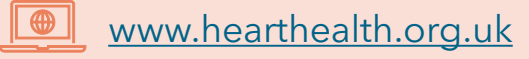

 $\Box$ 4

### Synchronise your smart devices

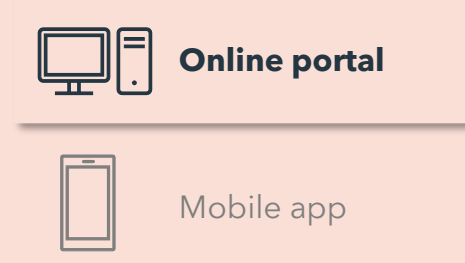

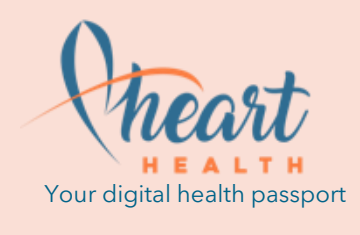

Please ensure you have **set up your device account** before syncing your device with HeartHealth.

| Devices - Heart Health                           | x +                                                                                                    |                                                                                                    |                                                                                                    |                         |                    |                        |                 | ٥           | ×  |
|--------------------------------------------------|----------------------------------------------------------------------------------------------------|----------------------------------------------------------------------------------------------------|----------------------------------------------------------------------------------------------------|-------------------------|--------------------|------------------------|-----------------|-------------|----|
| $\leftarrow \rightarrow \circ \land \land \land$ | https://www.hearthealth.org.uk/recor                                                                                                    | ds/healthdevices                                                                                                    |                                                                                                    | Q. [25                  | Q &                | 4                      | (A)             |             |    |
| Cheart Norm Record                               | Millers Mohart Account Cestantile Legant<br>Analytics<br>Mailth App: / Switces                                                                                                    |                                                                                                    |                                                                                                    |                         |                    |                        |                 |             |    |
|                                                  | Needing In Account with heads it without devi                                                                                                    | es to softwor data frans frees inter para accusari. Singly clink as the device type                                                                                                    | e periore de conserver de las pour accounts. Orace acounteres, dires vell                                                                                                    |                         |                    |                        |                 |             | l  |
|                                                  | Their has a source to ensure that the source of the source of the source                   | Whenge afters ranking, and only an end any and the rank<br>back and any any and any any any any any any any any any any                                                                                                    | Control receipts menerative teach to an according powers that for me<br>memory helped to candically according according to the according to the<br>destinate and powerful as to put and the control of white methods<br>are struct and powerful as to put and the control of white methods<br>are to be helped. |                         |                    |                        |                 |             |    |
|                                                  | Pillo<br>Entr<br>Note space for the second spectrum sectors are<br>as an excluse fraction of second second second second second<br>matching of a second second second second second second<br>matching of a second second second second second second<br>matching of a second second se | Execute the effects of the effects of the effects o | Construction<br>Operative States (Section 2014)<br>For which see (Section 2014) and seet, operated in<br>the one of the section 2014 and section 2014 and section<br>that the section 2014 and section 2014 and section 2014<br>pressure matters, panding one and                                               |                         |                    |                        |                 |             | l  |
|                                                  | The first sector of the sector of the sector                   |                                                                                                    |                                                                                                    |                         |                    |                        |                 |             | l  |
| P Type here to see                               | arch O                                                                                                    | AH 🧮 🏛 🛄 🕿 🛛                                                                                                    |                                                                                                    |                         | ^ !                | ۵ 🔊 🖿                  | 02:<br>× 30/04/ | 24<br>/2020 | 6  |
|                                                  |                                                                                                    |                                                                                                    |                                                                                                    |                         |                    |                        |                 |             |    |
| Step 1                                           |                                                                                                    |                                                                                                    |                                                                                                    |                         |                    |                        |                 |             |    |
| Under <b>We</b><br>device and<br>device po       | ellness, click<br>d click <b>Conn</b><br>rtal log in. <b>P</b>                                                                                                    | Health App<br>ect. You will<br>lease log in                                                                                                    | s/Devices.<br>be redirect<br>to your de                                                                                                    | Fin<br>ed<br><b>vic</b> | d y<br>to y<br>e's | ου<br>/οι<br><b>ac</b> | r<br>Jr<br>COI  | un          | t. |
|                                                  |                                                                                                    | g                                                                                                    |                                                                                                    |                         |                    |                        |                 |             |    |

| Device             | Online<br>portal | Mobile<br>app     |
|--------------------|------------------|-------------------|
| FitBit             | $\checkmark$     | $\checkmark$      |
| Withings           | $\checkmark$     | $\checkmark$      |
| Qardio             | $\checkmark$     | $\checkmark$      |
| Polar              | $\checkmark$     | $\checkmark$      |
| Microsoft Band     | $\checkmark$     | X                 |
| Omron Wellness     | $\checkmark$     | $\checkmark$      |
| Garmin Connect     | $\checkmark$     | $\checkmark$      |
| iHealth            | X                | $\checkmark$      |
| Google Fit         | X                | $\checkmark$      |
| TomTom MySports    | X                | $\checkmark$      |
| Misfit             | X                | $\checkmark$      |
| hearthealth.org.uk | www.h            | earthealth.org.uk |

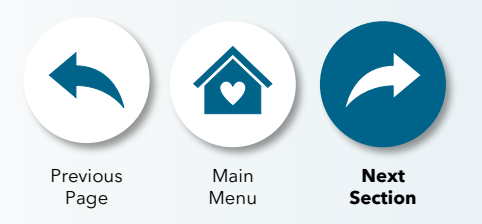

01494 424317

<u>info@h</u>

# Synchronise your smart devices

Step 1

Click Add.

Click Connect

your Devices.

On menu, click

Wellness Records.

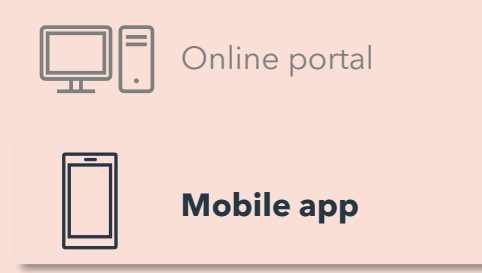

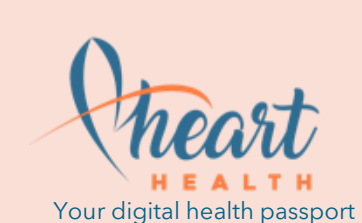

Please ensure you have **set up your device account** before syncing your device with HeartHealth.

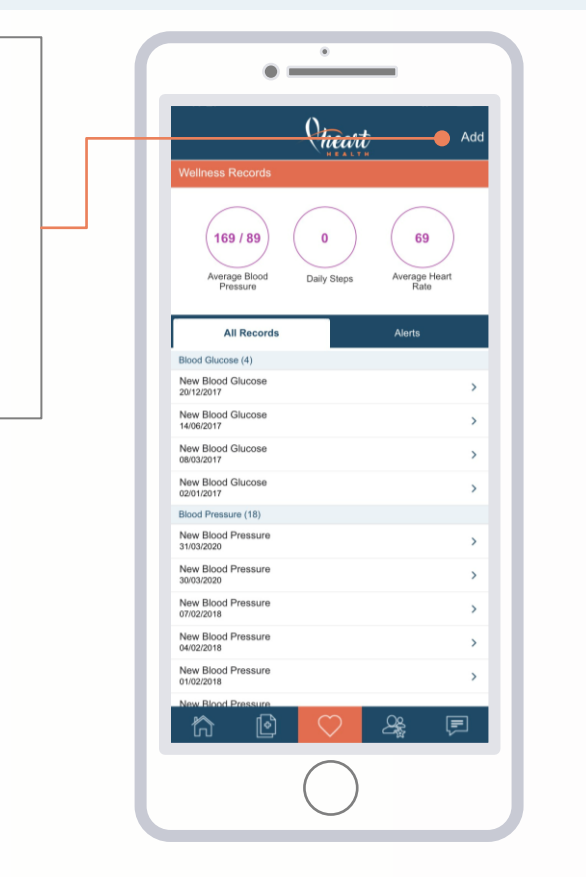

| Device                  | Online<br>portal | Mobile<br>app     |
|-------------------------|------------------|-------------------|
| FitBit                  | $\checkmark$     | $\checkmark$      |
| Withings                | $\checkmark$     | $\checkmark$      |
| Qardio                  | $\checkmark$     | $\checkmark$      |
| Polar                   | $\checkmark$     | $\checkmark$      |
| Microsoft Band          | $\checkmark$     | X                 |
| Omron Wellness          | $\checkmark$     | $\checkmark$      |
| Garmin Connect          | $\checkmark$     | $\checkmark$      |
| iHealth                 | X                | $\checkmark$      |
| Google Fit              | X                | $\checkmark$      |
| TomTom MySports         | X                | $\checkmark$      |
| Misfit                  | X                | $\checkmark$      |
| info@hearthealth.org.uk | www.h            | earthealth.org.uk |

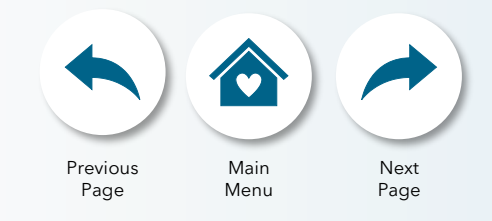

### Synchronise your smart devices

Step 2

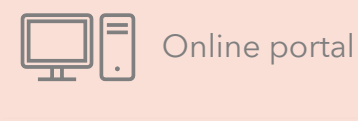

Mobile app

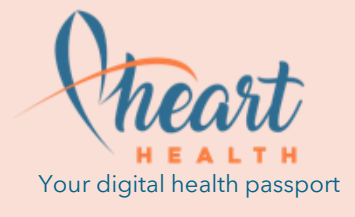

Please ensure you have **set up your device account** before syncing your device with HeartHealth.

۲

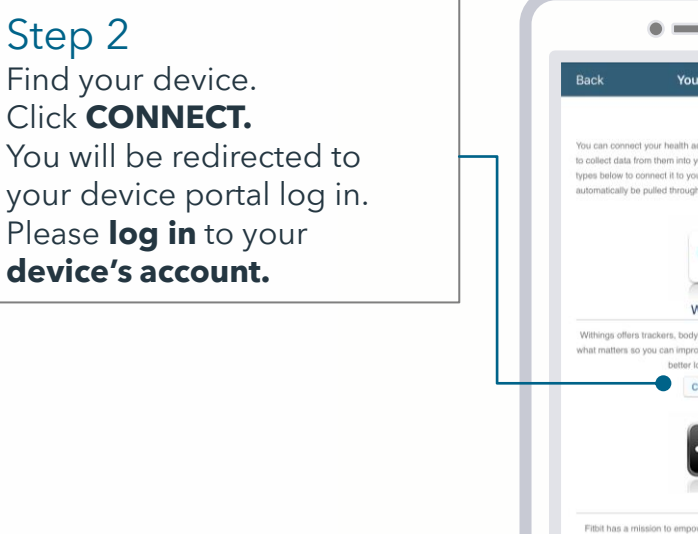

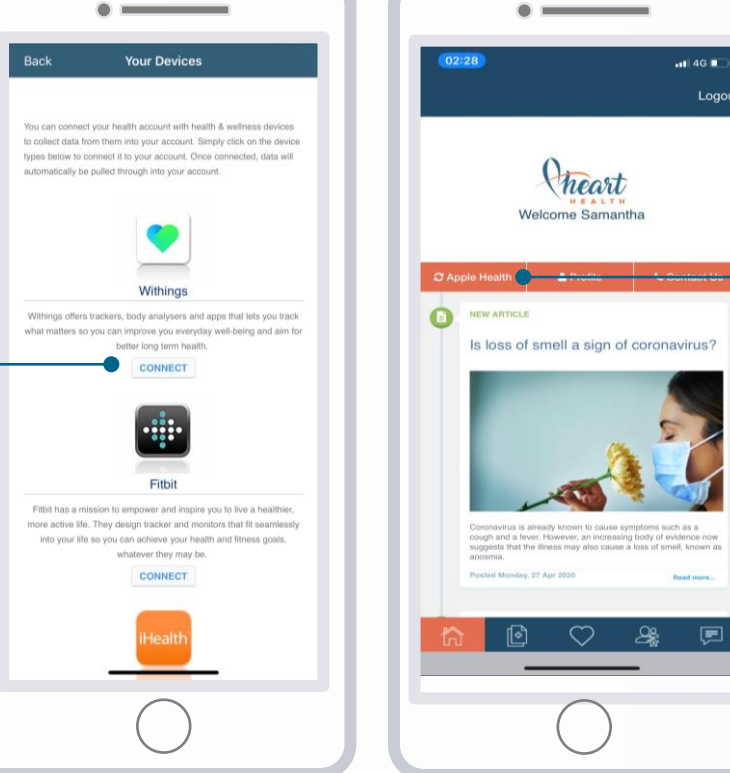

۲

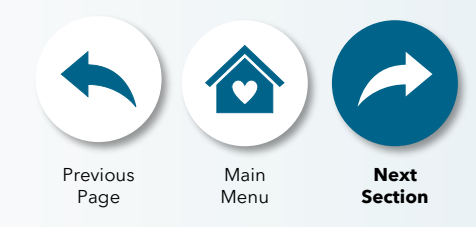

### To sync Apple Health. Step 1 On menu, click Home. Click Apple Health. This will sync your Apple Health data into your account. If you have set up your **Apple** Watch to sync with your Apple Health, all your Apple Watch data will sync too.

01494 424317 info@hearthealth.org.uk

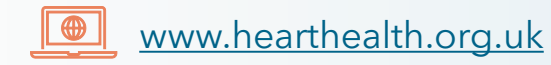

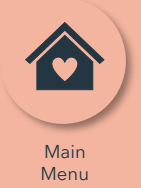

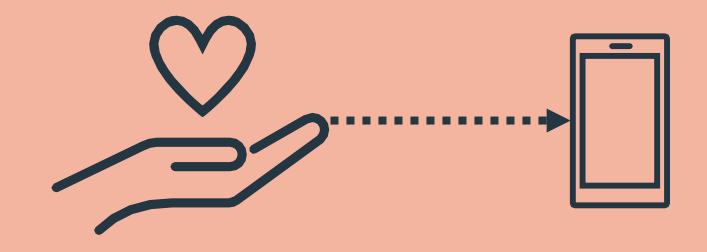

info@hearthealth.org.uk

# Record your wellness parameters

| • |  |
|---|--|

Online portal

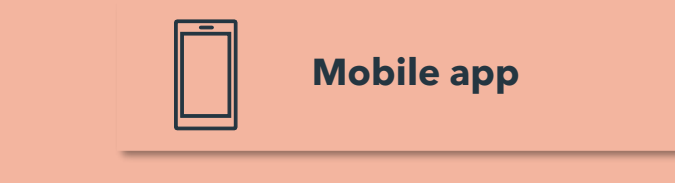

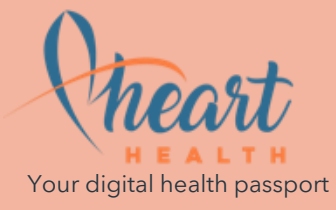

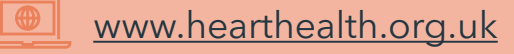

| 5 |  |
|---|--|

### Record your wellness parameters

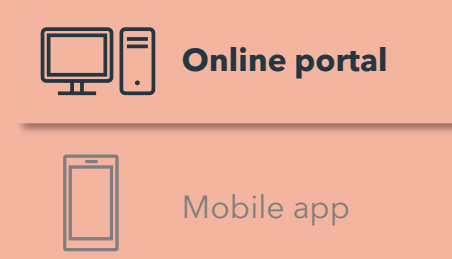

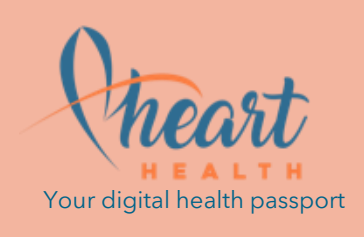

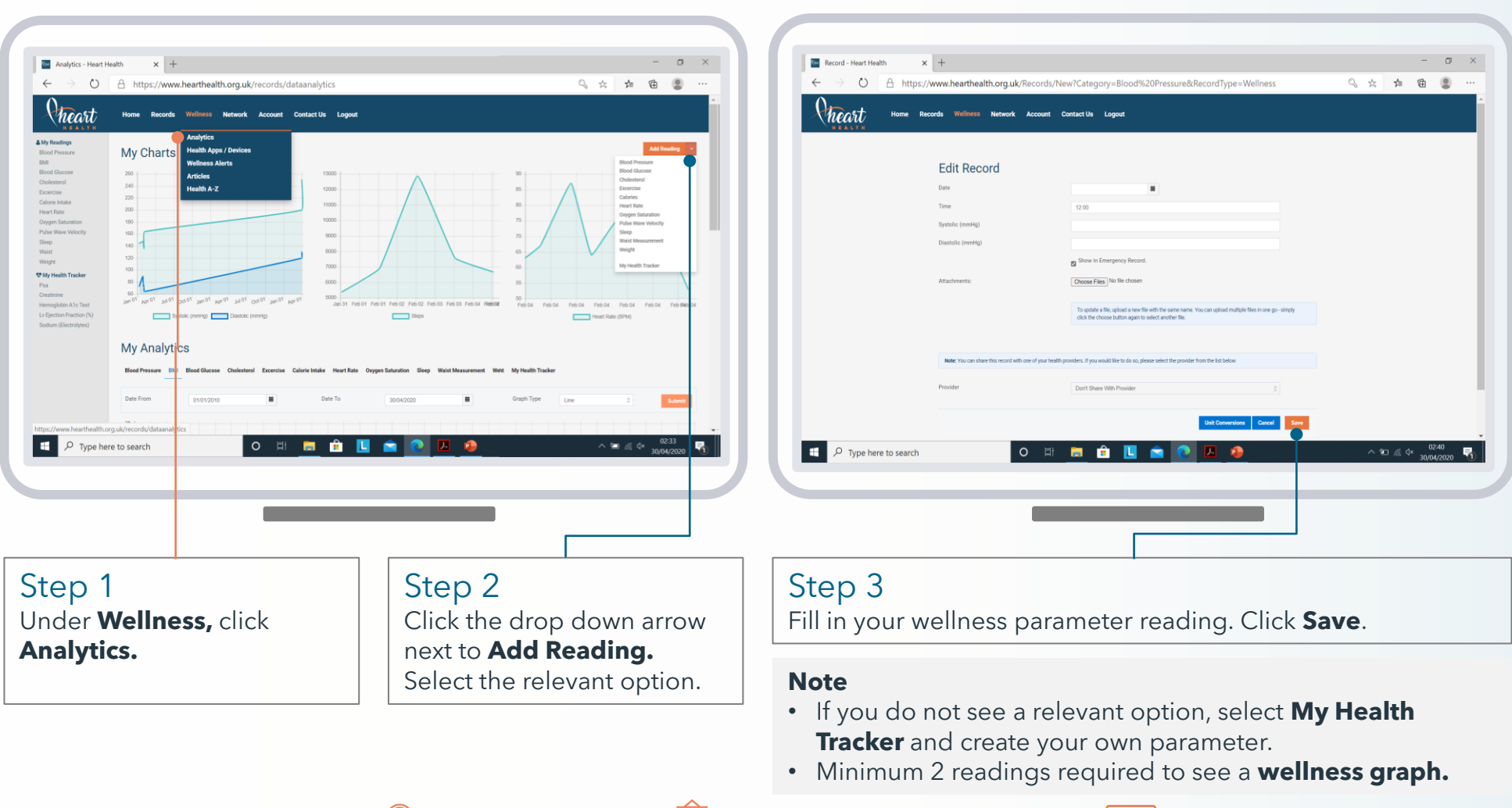

01494 424317 👰

info@hearthealth.org.uk

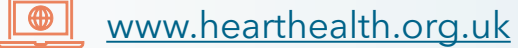

Previous

Page

Main

Menu

Next

Section

## Record your wellness parameters

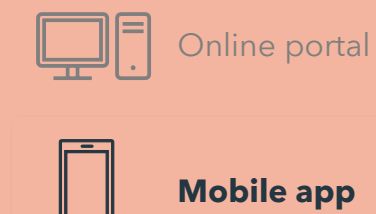

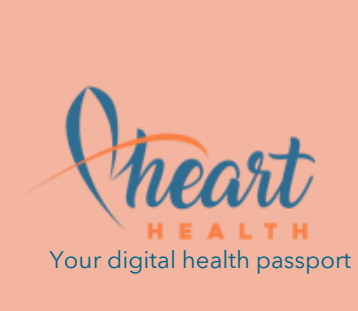

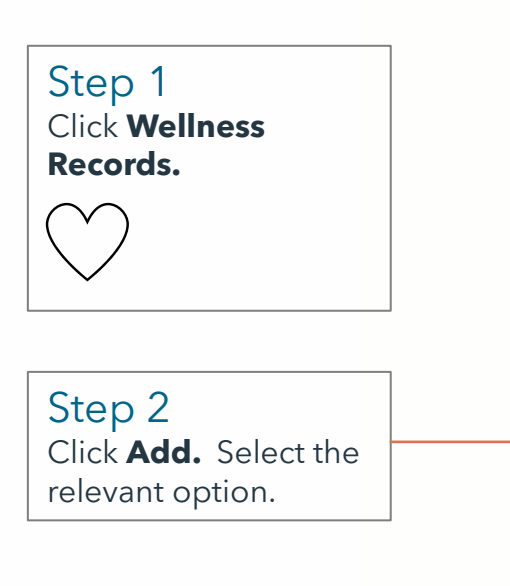

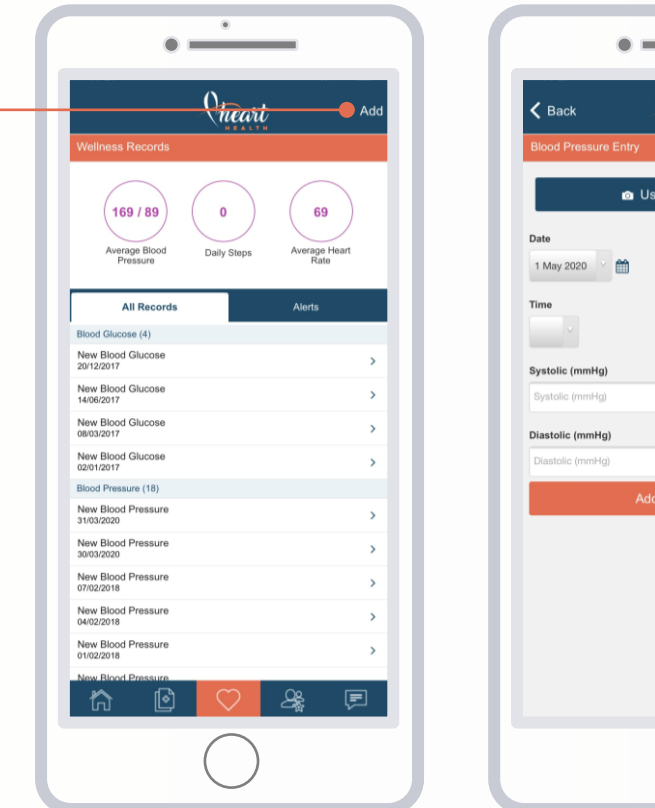

01494 424317

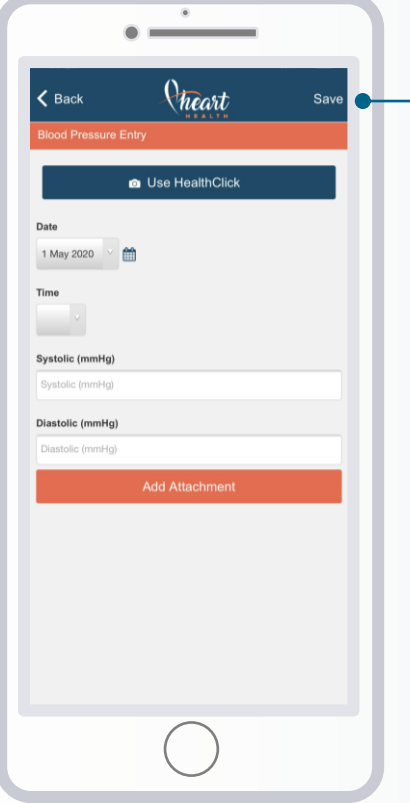

Previous Main Menu Next Page Menu Section Step 3 Fill in your wellness parameter reading.

Click Save.

info@hearthealth.org.uk www

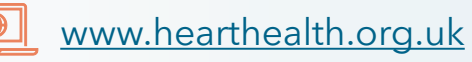

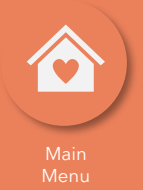

# O Connect and share records

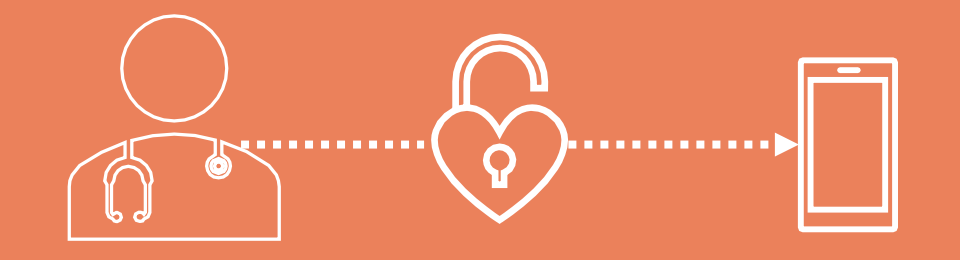

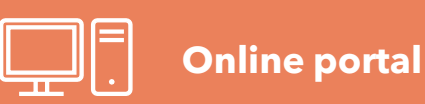

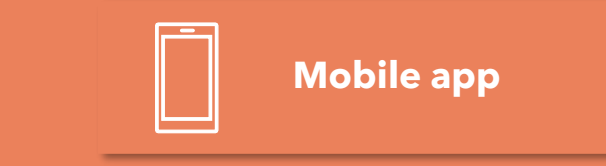

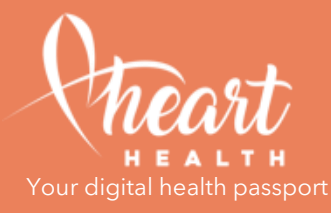

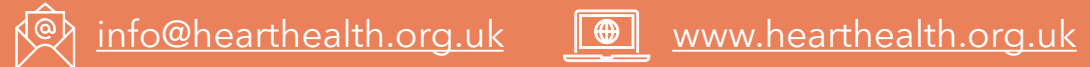

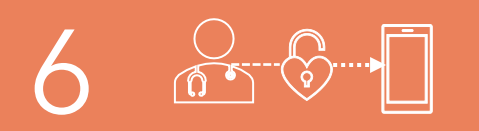

## Connect and share records

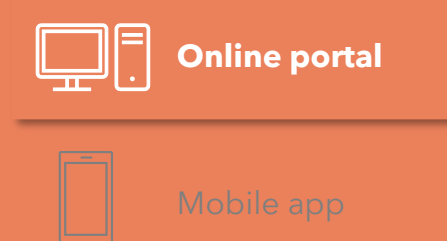

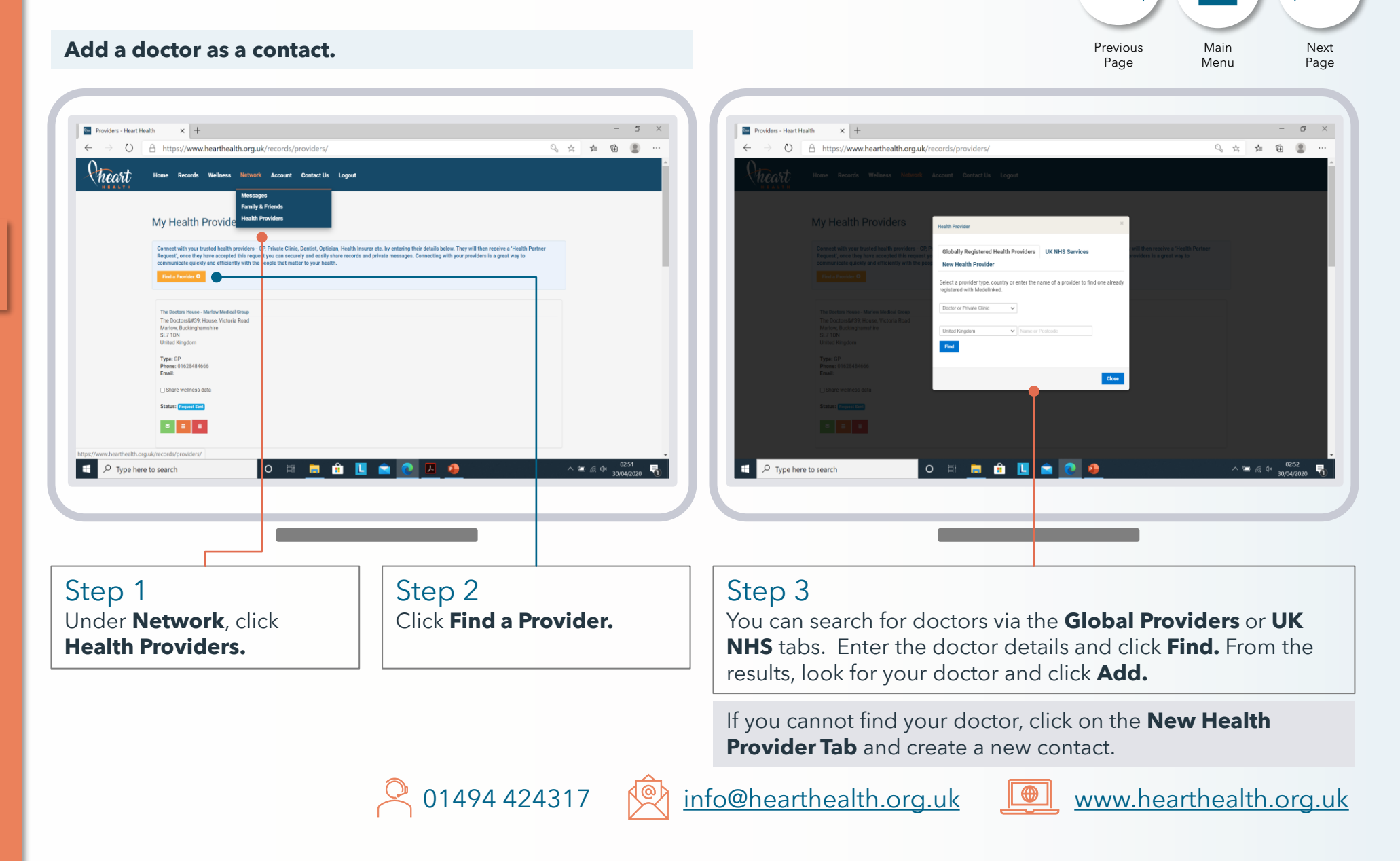

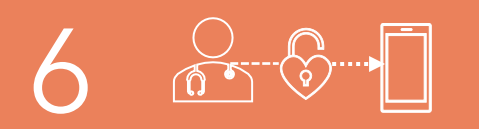

### Connect and share records

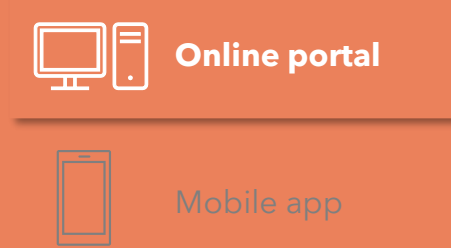

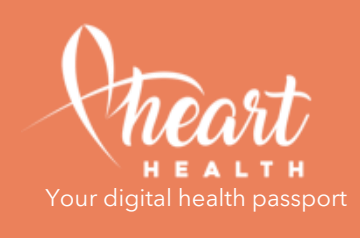

#### Invite family and friends.

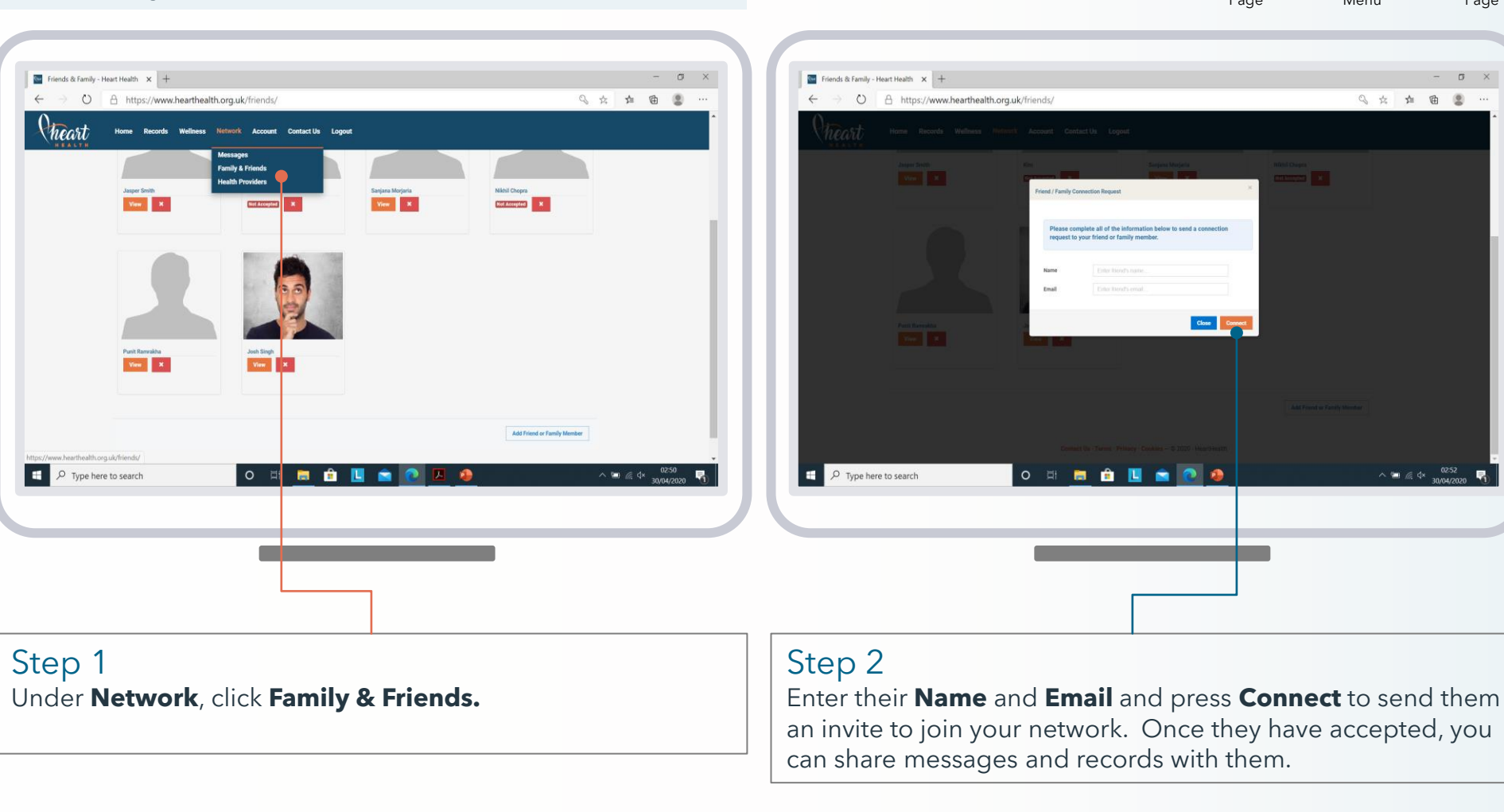

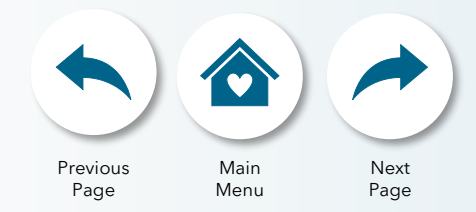

σ×

9 A A B 3

info@hearthealth.org.uk

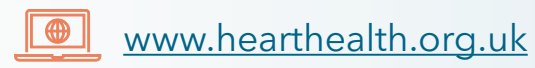

Close Connect

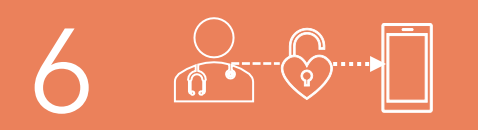

## Connect and share records

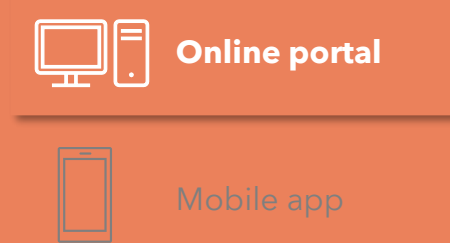

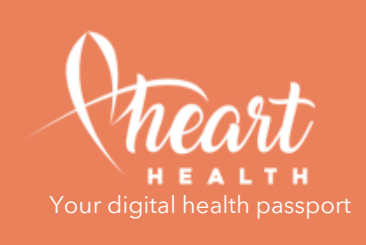

#### Share multiple records.

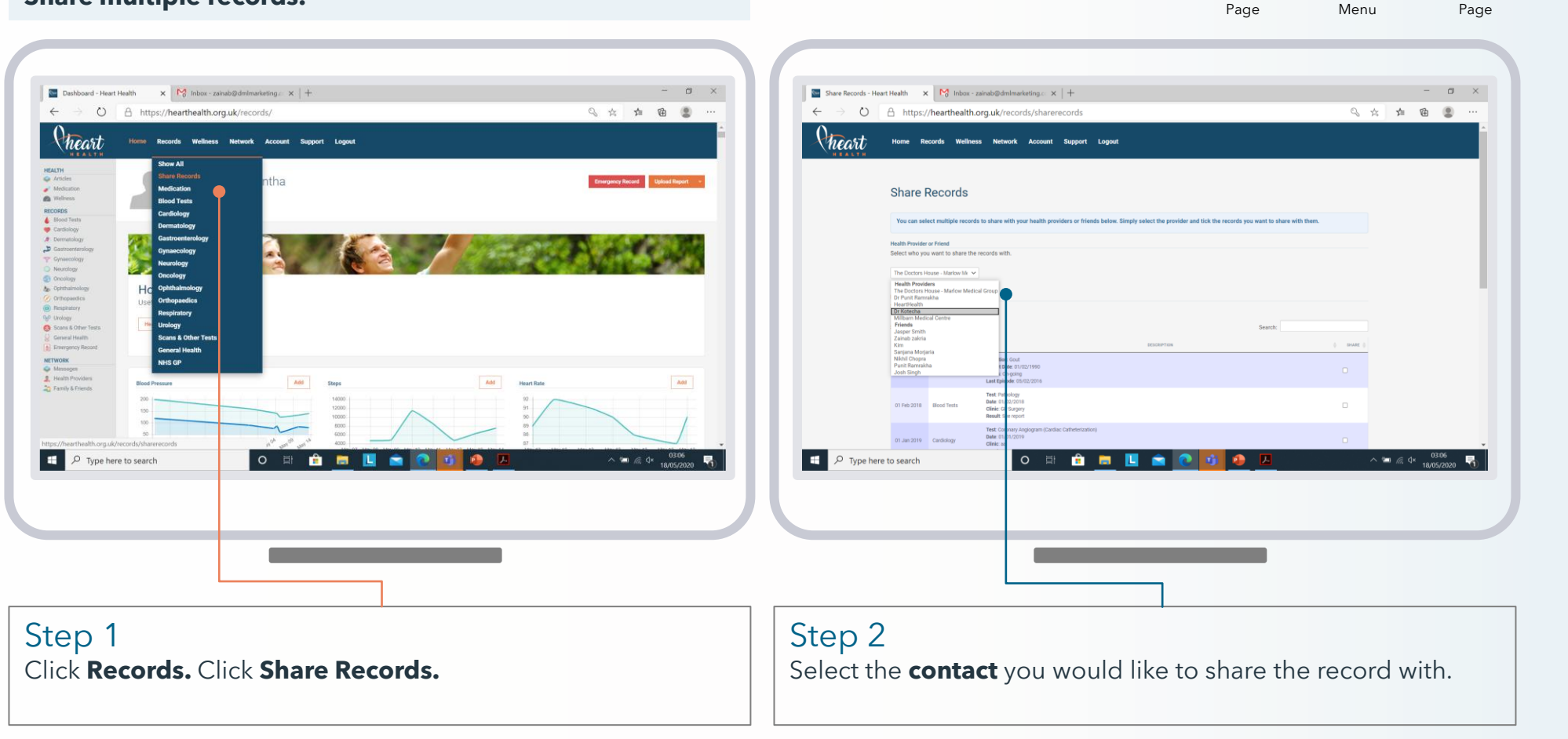

01494 424317

👰 info@hearthealth.org.uk 📃

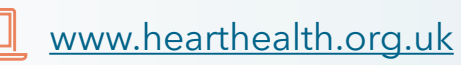

Previous

Main

Next

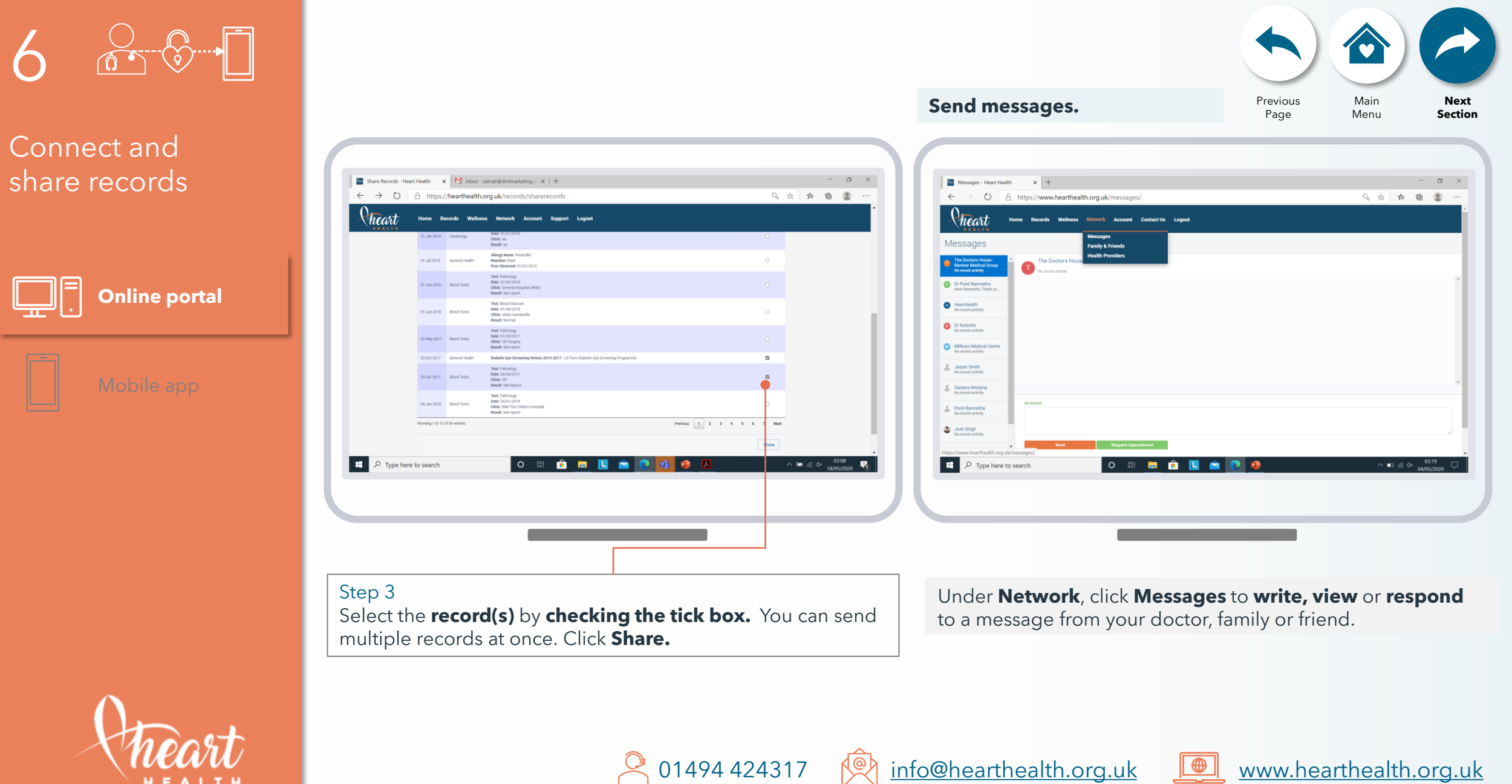

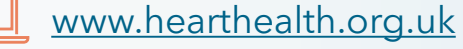

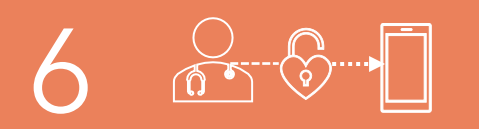

### Connect and share records

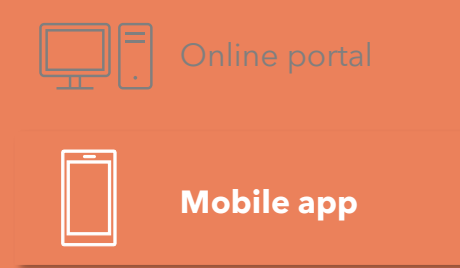

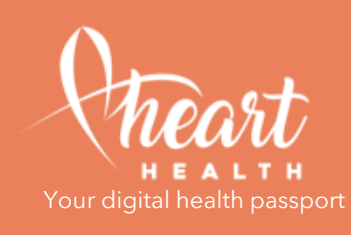

#### Add a doctor as a contact.

Cheart

Friend

Providers

Dr Punit Ramrakha

Millbarn Medical Centre

Gade Surgery

HeartHealth

The Doctors House - Marlow Medical Group

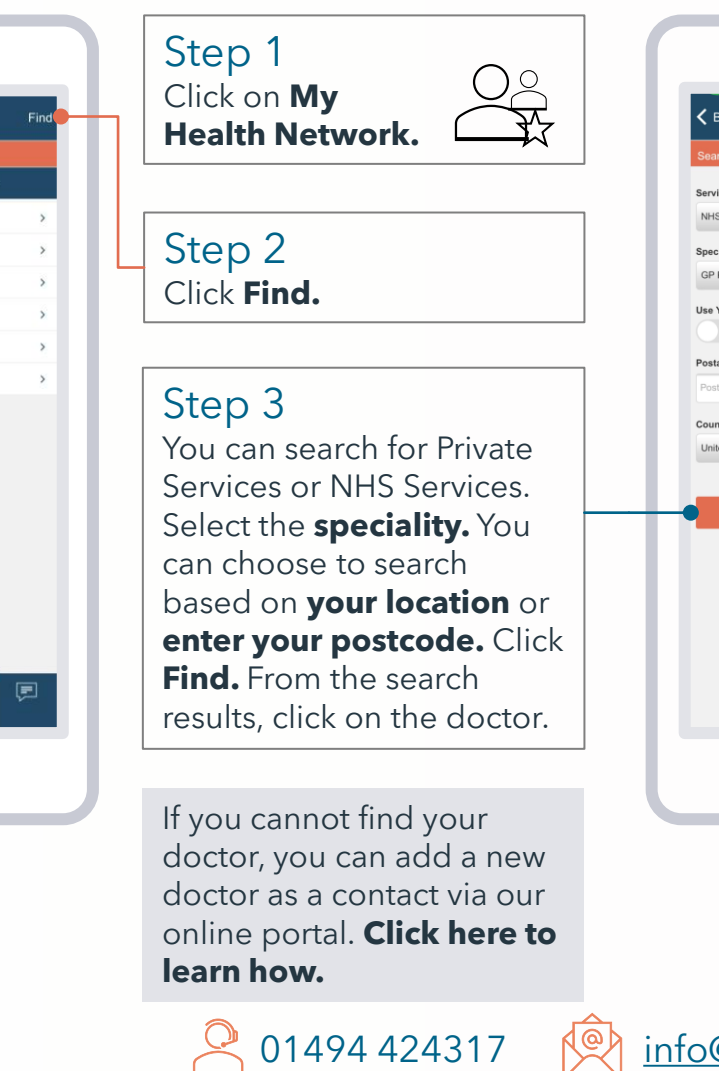

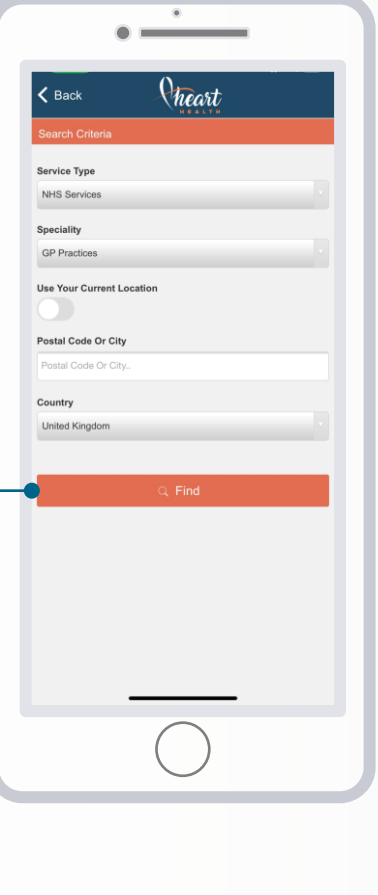

Previous Page Main Menu Next Page

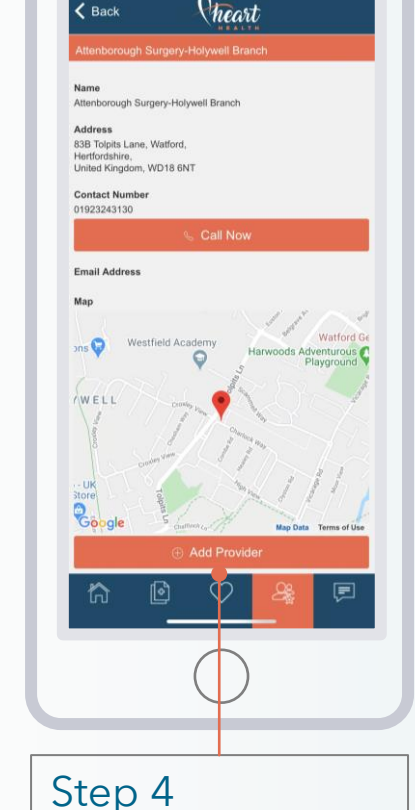

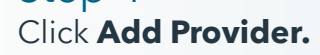

info@hearthealth.org.uk

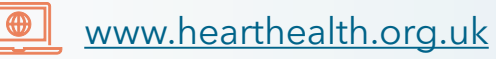

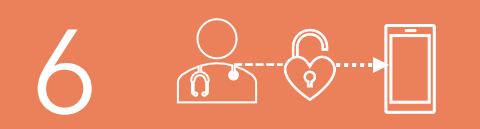

Connect and share records

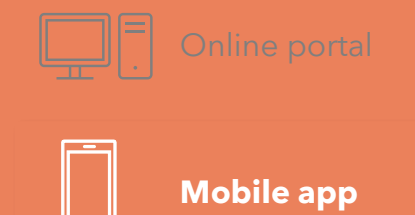

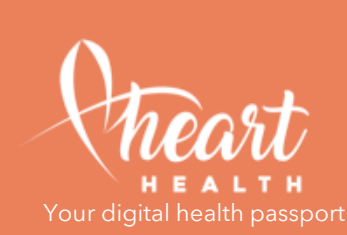

### Invite friends and family.

 $\bigcap 2$ 

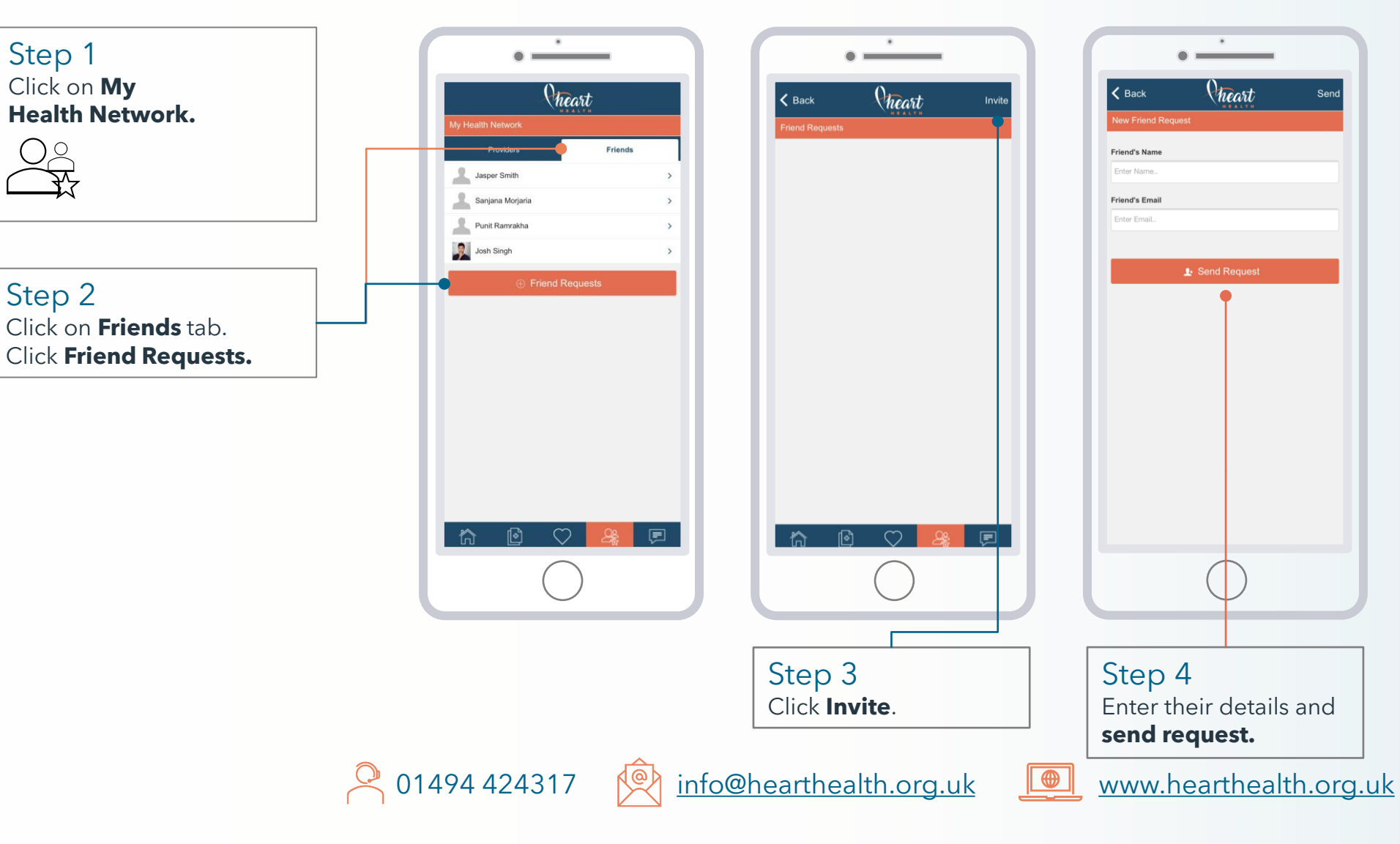

Previous Main Next Menu Page Page

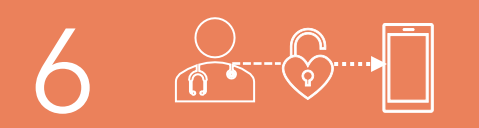

### Connect and share records

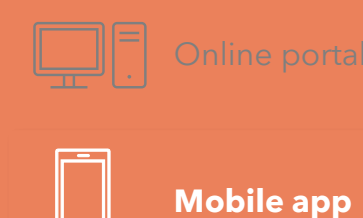

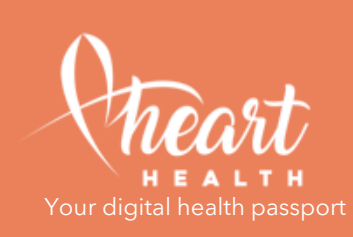

#### Share records and send messages.

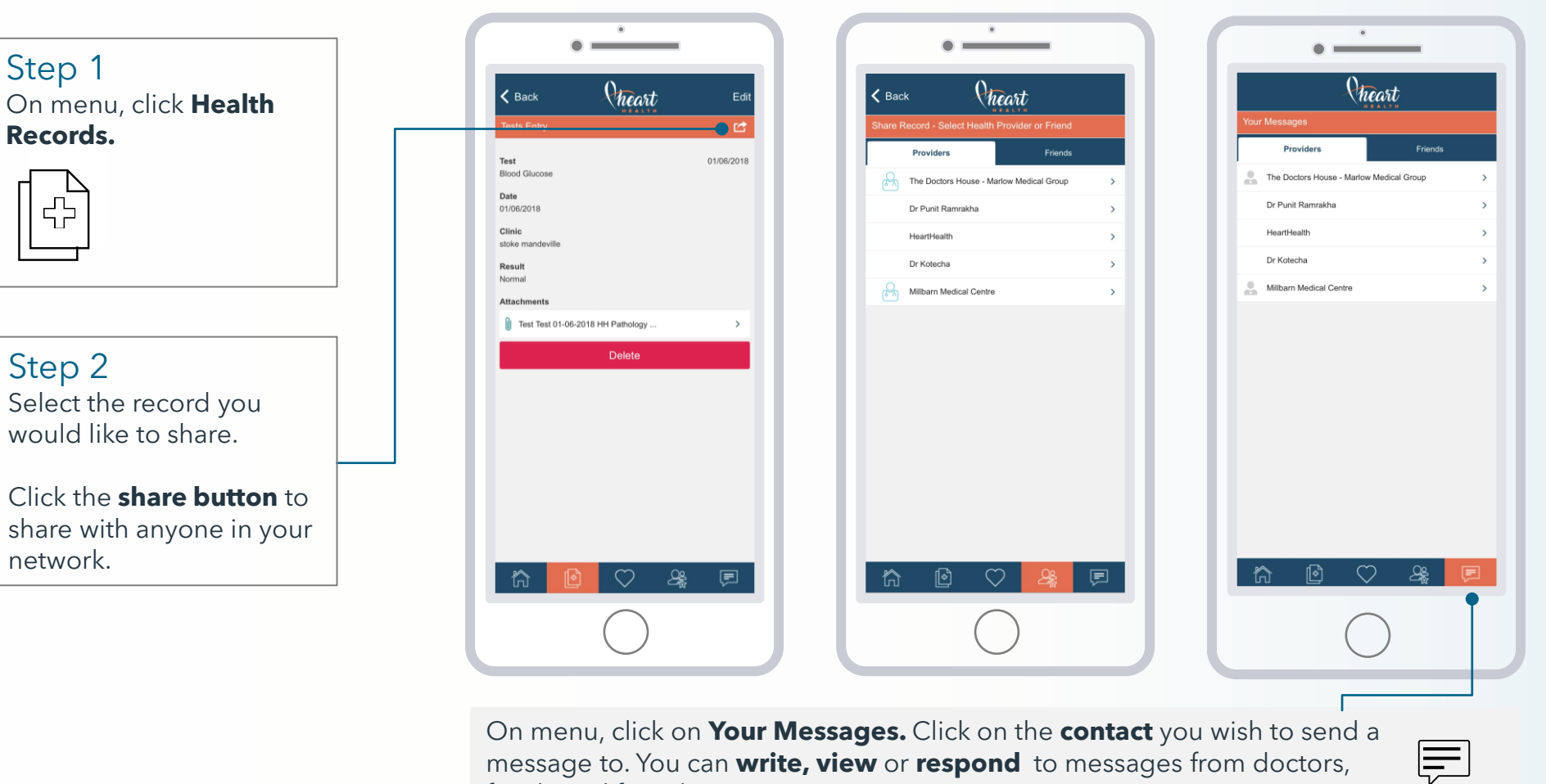

message to. You can write, view or respond to messages from doctors, family and friends.

01494 424317

info@hearthealth.org.uk

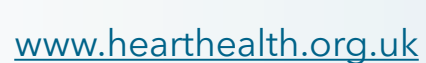

Previous

Page

Main

Menu

Next

Section

### How to renew your account

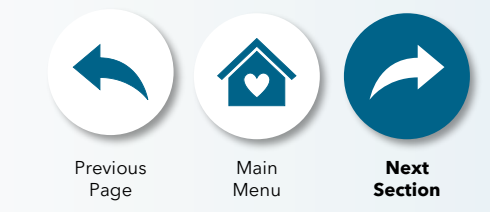

#### **Online Portal only.**

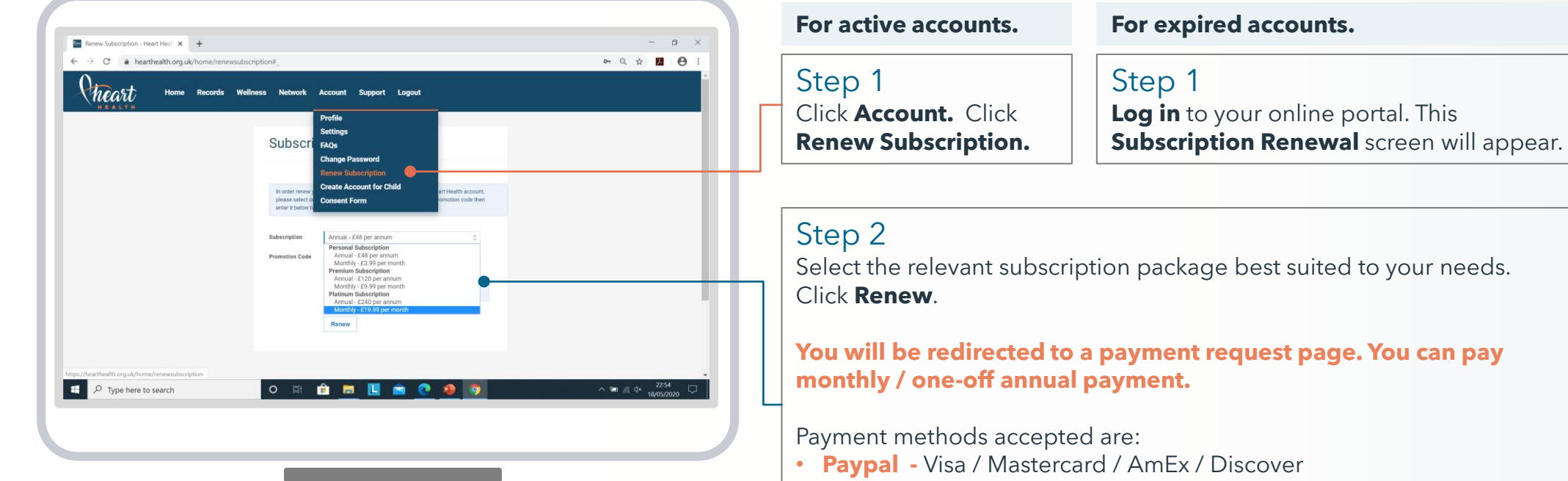

• GOCardless - Direct debit

01494 424317

When payment is complete, please wait to be redirected to your home page before closing your browser.

info@hearthealth.org.uk

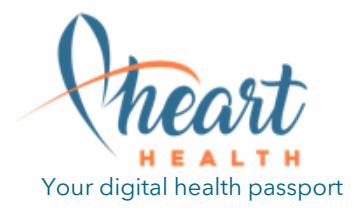

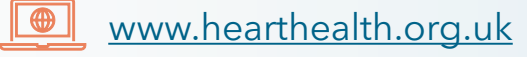

### How to subscribe

#### **Online Portal only.**

Step 1 <u>Click here to view our plans.</u> Select the relevant subscription package best suited to your needs and click **Register Now**.

Step 2 You will be redirected to a payment request page. You can pay monthly or a one-off annual payment.

Payment methods accepted are:

- Paypal Visa / Mastercard / AmEx / Discover
- GOCardless Direct debit

When payment is complete, please wait to be redirected to your home page before closing your browser.

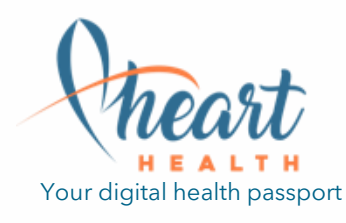

| PERSONAL<br>£3.99 pm / £48 pa                                   |   |
|-----------------------------------------------------------------|---|
|                                                                 |   |
| Ongoing support and training                                    |   |
| Secure and ample cloud storage                                  |   |
| Assist in creating key wellness parameters <sup>(3)</sup>       |   |
| st with uploading <b>digital</b> records <sup>(2) (3)</sup>     |   |
| ist with uploading <b>paper</b> records $^{(2)}$ <sup>(3)</sup> | Þ |
| REGISTER NOW                                                    |   |

### Previous Page Main Menu End page

### Membership plans

PREMIUM £9.99 pm / £120 pa

Access across multiple devices

Ongoing support and training

Secure and ample cloud storage

Assist in creating key wellness parameters

Assist with uploading **digital** records

Assist with uploading paper records <sup>(2) (3)</sup>

REGISTER NOW

PLATINUM £19.99 pm / £240 pa

Access across multiple devices

Ongoing support and training

Secure and ample cloud storage

Assist in creating key wellness parameters

Assist with uploading **digital** records

Assist with uploading **paper** records <sup>(4)</sup>

REGISTER NOW

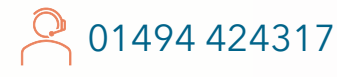

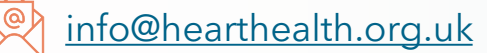

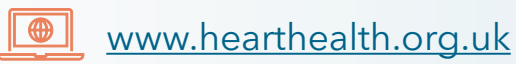

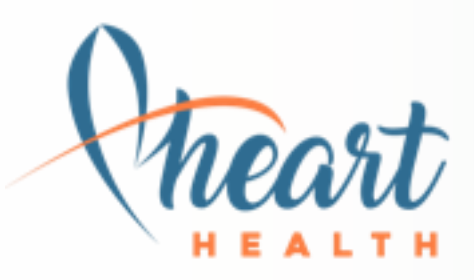

Your digital health passport

# Your digital health passport is ready to use.

If you need any further assistance or technical support, we're here to help.

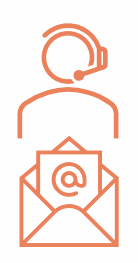

01494 424317

info@hearthealth.org.uk

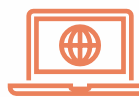

www.hearthealth.org.uk

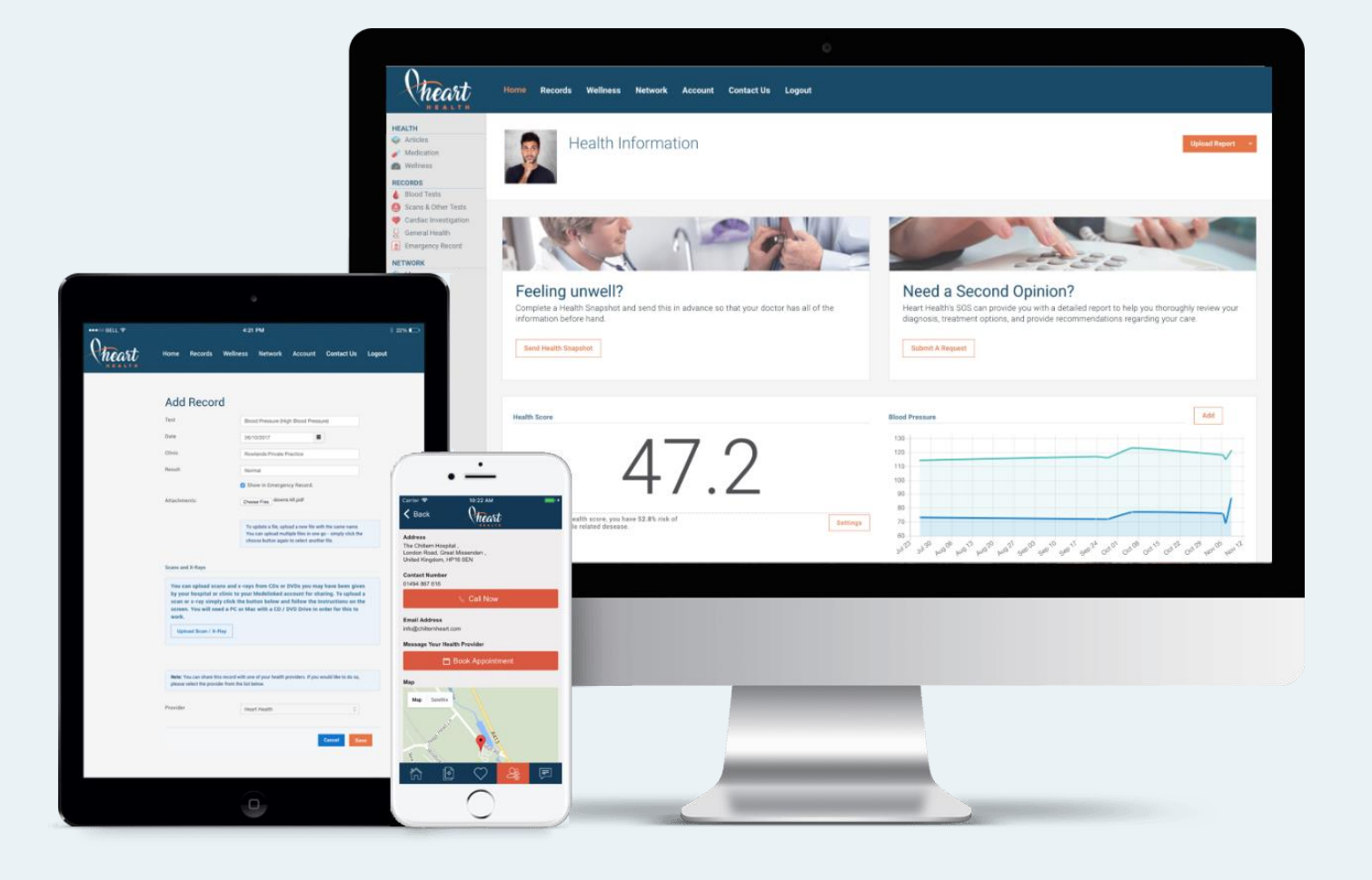

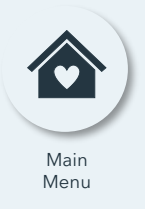